# GESTIONE DI UNA GARA NEGOZIATA DA PARTE DEL FORNITORE

La procedura di "Gara Negoziata" è la funzione con cui l'Ente "invita" i fornitori registrati nel Sistema, selezionati secondo parametri scelti di volta in volta, a presentare la propria offerta per l'affidamento di servizi e l'acquisizione di beni.

L'**invito** è il documento rilevante in questo procedimento di gara, in quanto attraverso le sue indicazioni le Imprese concorrenti vengono poste in condizione di elaborare compiutamente le proprie offerte.

Sulla parte destra dell'*Home Page* di EmPULIA il *banner* a scorrimento informa puntualmente gli utenti della presenza di bandi gara pubblicati dall'Ente:

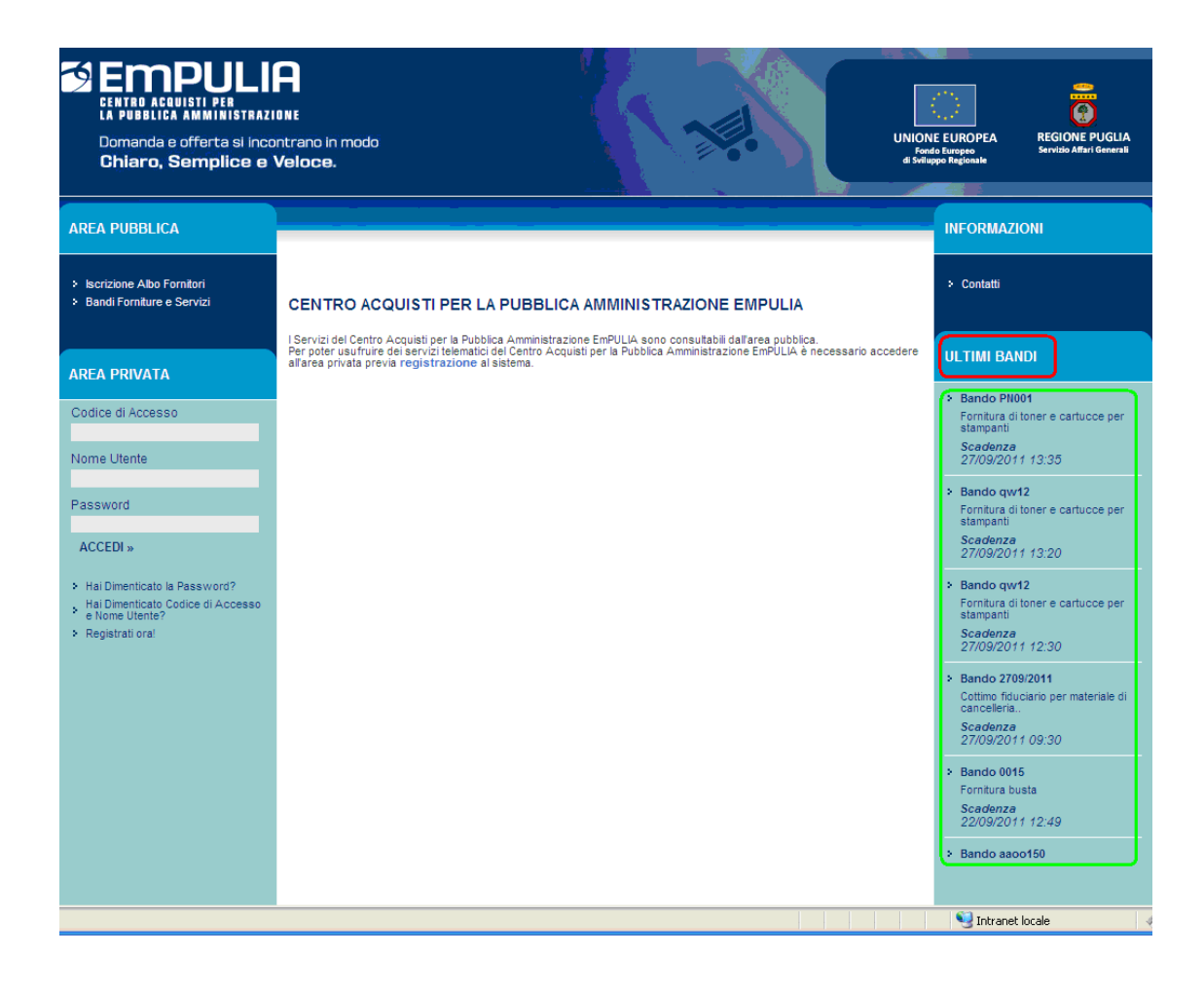

Il click sul nome del bando permette di visualizzare le informazioni di sintesi della procedura di gara pubblicata:

| CENTRO ACQUISTI PER<br>LA PUBBLICA AMMINISTRAZIO<br>Domanda e offerta si incor<br>Chiaro, Semplice e V         | R<br>INE<br>Intrano in modo<br>Veloce.                                                                                                    |                                                                                                    | VE EUROPPA<br>do Europeo<br>ngo Regionale<br>Servisio Affari Generali |
|----------------------------------------------------------------------------------------------------|----------------------------------------------------------------------------------------------------|----------------------------------------------------------------------------------------------------|-----------------------------------------------------------------------|
| AREA PUBBLICA                                                                                                  |                                                                                                    |                                                                                                    |                                                                       |
| <ul> <li>Iscrizione Albo Fornitori</li> <li>Bandi Forniture e Servizi</li> </ul>                               | Ti trovi in: Area Pubblica                                                                                                    | a / Bandi Forniture e Servizi / <u>Dettaglio</u><br>Nascondi suggerimenti                                                                                                    |                                                                       |
| AREA PRIVATA<br>Codice di Accesso                                                                              | Per salvare o leggere il<br>pagina cliccare sull'icor<br>segui le istruzioni conte<br>Inviare un quesito sulla<br>appariranno. Per partec<br>Portale. Se non sei reg | contenuto degli allegati è sufficiente cliccare sul link. Per la stampa della<br>la della stampante. Per partecipare al bando clicca sul pulsante "Partecipa" e<br>nutte nel discipilnare di gara. Per richiedere chiarimenti clicca sulla barar "Per<br>procedura clicca qui" della sezione "Chiarimenti" e segui le istruzioni che<br>ipare al bando o richiedere chiarimenti è necessaria la registrazione al<br>istrato clicca su <b>Registrati ora</b> |                                                                       |
| Nome Utente                                                                                                    | 🚊 Stampa                                                                                                    |                                                                                                    |                                                                       |
| Password                                                                                                    | REGIONE PUGLI                                                                                                    | A SERVIZIO AFFARI GENERALI                                                                                                    |                                                                       |
| ACCEDI »                                                                                                    | Procedura telemat                                                                                                    | ca in economia - Protocollo Bando: PN001                                                                                                    |                                                                       |
|                                                                                                    | Descrizione breve                                                                                                    | Fornitura di toner e cartucce per stampanti                                                                                                    |                                                                       |
| <ul> <li>Hai Dimenticato la Password?</li> <li>Hai Dimenticato Codice di Accesso<br/>e Nome Utente?</li> </ul> | Importo Base Asta (iva<br>esclusa)                                                                                                    | 14000,00 €                                                                                                    |                                                                       |
| <ul> <li>Registrati ora!</li> </ul>                                                                            | Criterio di<br>aggiudicazione                                                                                                    | Offerta economic. più vantaggiosa                                                                                                    |                                                                       |
|                                                                                                    | Tipo di Appalto                                                                                                    | Forniture                                                                                                    |                                                                       |
|                                                                                                    | Presentare le offerte<br>entro il                                                                                                    | 27/09/2011 ore 13:35 [Ora Italiana]                                                                                                    |                                                                       |
|                                                                                                    | Modalità di<br>partecipazione                                                                                                    | Telematica                                                                                                    |                                                                       |
|                                                                                                    | Note                                                                                                    | La presente procedura è riservata ai soli operatori invitati dalla Stazione<br>Appaltante, Gli inviti sono visualizzabili nella sezione "Inviti", se invitati.                                                                                                    |                                                                       |
|                                                                                                    | ·                                                                                                    | Viele Caduti di Tutte le Guerre, 15 - IT70126 - Bari - garetelematiche@empulia.it                                                                                                    |                                                                       |

Relativamente alle procedure di "Gara Negoziata" il sistema inoltrerà un messaggio di notifica all'indirizzo e-mail del Fornitore invitato, per informarlo della presenza di un invito a partecipare ad una gara.

| 🗷 POSTA CERTIFICATA: Notifica - nuovo documento di tipo Invito - Messaggio (Testo normale)                                                                                                    |   |
|----------------------------------------------------------------------------------------------------|---|
| : Elle Modifica Visualizza Inserisci Formato Strumenti Azioni 2<br>: 🖓 Bispondi   🆓 Rispondi a tutti   冯 Inoltra   冯 🗈   😽   🏷   🏠 🗡   🏠 🗡   🐟 🗸 🗇 🖌 A <sup>2</sup>   🎝   🎯 💂                                                                                                    |   |
| Da: Per conto di: info.empulia@pec.rupar.puglia.it [posta-certificata@pec.rupar.puglia.it] Inviato: martedi 27/09/2011 11.38<br>A: fornitore01@empulia.it<br>Cc:<br>Oggetto: POSTA CERTIFICATA: Notifica - nuovo documento di tipo Invito<br>Allegati: <sup>™</sup> daticert.xml; <sup>™</sup> Notifica - nuovo documento di tipo Invito<br>Firmato da: Sono stati rilevati problemi per la firma. Fare clic sul pulsante della firma per visualizzare i dettagli. | • |
| Messaggio di posta certificata<br>Il giorno 27/09/2011 alle ore 11:38:06 (+0200) il messaggio<br>"Notifica - nuovo documento di tipo Invito" è stato inviato da "info.empulia@pec.rupar.puglia.it"<br>indirizzato a:<br>fornitore01@empulia.it<br>Il messaggio originale è incluso in allegato<br>Identificativo messaggio: 201109271138050200.0505.peca@pec.rupar.puglia.it                                                                                       | 8 |

Il Fornitore, dopo essersi autenticato inserendo i codici di accesso sull'*Home Page* di EmPULIA, si posiziona sulla sezione "**Inviti** " per prendere visione di eventuali richieste pervenute dall'Ente.

Per esaminare un invito premere il link " Vedi " della colonna "Dettaglio":

| 🖉 Centro Acquisti per la Pubblica Amministrazione EmPU                                                                                                    | LIA - Windows Inter                                                                                       | net Explorer                                                                                        |                                                     |                                       |                  |                    |                          |                                         |
|----------------------------------------------------------------------------------------------------|----------------------------------------------------------------------------------------------------|----------------------------------------------------------------------------------------------------|-----------------------------------------------------|---------------------------------------|------------------|--------------------|--------------------------|-----------------------------------------|
| UTENTE: Rossi Francesco AZIENI                                                                                                    | DA: FORNITORE 1 st                                                                                        |                                                                                                    |                                                     |                                       | 🕸 <u>Opzioni</u> | <u> anagrafica</u> | Archivio 🎧               | Home 😂 Esci                             |
| Ti trovi in:Inviti / Inviti Forniture Servizi                                                                                                    |                                                                                                    |                                                                                                    |                                                     |                                       |                  |                    |                          | Legenda                                 |
| Di seguito è riportato l'elenco degli inviti telematici ricevuti per la<br>Pervisualizzare il dettaglio di un invito e partecipare al bando cil<br>Pervisualizzare tutti i documenti prodotti e ricevuti in relazione al<br>Pervisualizzare i risultati di gara pubblicati cliccare sulla iente "V | partecipazione per l'ac<br>scare sulla lente "Vedi"<br>a propria partecipazio<br>edi" situata nella color | quisizione di beni e s<br>situata nella colonna<br>ne ad ogni bando, dii<br>nna "Risultati di gara" | ervizi.<br>"Dettaglio".<br>ccare sulla lente "Apri" | situata nella colonna "Doc. collegati | r.               |                    | nascondi suj             | gerimenti <i>İ</i>                      |
| Albo fornitori Bandi Inviti Comunicazioni                                                                                                    |                                                                                                    |                                                                                                    |                                                     |                                       |                  |                    |                          |                                         |
| Inviti Forniture Servizi                                                                                                    |                                                                                                    |                                                                                                    |                                                     |                                       |                  |                    |                          | 2                                       |
| 우 🖴 📓 🎽                                                                                                    |                                                                                                    |                                                                                                    |                                                     |                                       |                  |                    |                          |                                         |
| Descrizione breve                                                                                                    | <u>Importo</u>                                                                                            | <u>Scadenza</u>                                                                                     | Protocollo Bando                                    | <u>Dettaglio</u>                      | 1                | Doc. Collegati     | <u>Risultati di Gara</u> | <u>???Stato</u><br>ultima<br>offerta??? |
| Fornitura di toner e cartucce per stampanti                                                                                                    |                                                                                                    | 27/09/2011 12.30                                                                                    | qw12                                                | ₽ - Vedi                              |                  | 🔎 - Apri           | ] -                      |                                         |
| Richiesta preventivo per fornitura materiale hardware                                                                                                    | 25.365,00                                                                                                 | 22/09/2011 13:00                                                                                    | P000/2011                                           | ₽ - Vedi                              |                  | 🔎 - Apri           | -                        | Inviato                                 |
| Richiesta preventivo per fornitura materiale hardware                                                                                                    | 25.365,00                                                                                                 | 22/09/2011 12.00                                                                                    |                                                     | 🔎 - Vedi                              |                  | 🔎 - Apri           | -                        | Inviato                                 |
| Carta A4                                                                                                    |                                                                                                    | 15/09/2011 12.30                                                                                    | 3212                                                | ₽ - Vedi                              |                  | 🔎 - Apri           | 🔑 - Vedi                 |                                         |
| Carta A4                                                                                                    |                                                                                                    | 15/09/2011 12.20                                                                                    | 3212                                                | ₽ - Vedi                              |                  | 🔎 - Apri           | -                        |                                         |
|                                                                                                    |                                                                                                    |                                                                                                    |                                                     |                                       |                  |                    | Ora Server: 27.          | 09/2011 12:12:13                        |
|                                                                                                    |                                                                                                    |                                                                                                    |                                                     |                                       | 9                | Intranet locale    | - @ •                    | 🔍 100% 🔹 🛒                              |

<u>NOTA</u>: la sezione "Inviti" riporta tutte le richieste di partecipazione inviate dall'Ente al Fornitore, riferite a tutte le tipologie di procedura di acquisto.

Il sistema presenta i dati di riepilogo della gara selezionata:

- > Descrizione breve
- Importo dell'appalto
- > Criterio di aggiudicazione
- > Tipo di appalto
- > Termini temporali di partecipazione
- > Modalità di partecipazione
- > Atti di gara

| 🖉 Centro Acquisti per la Pubblica Am                 | ministrazione EmPULIA - Windows Internet Explorer                  |                                                              |                                      |                                   |
|------------------------------------------------------|--------------------------------------------------------------------|--------------------------------------------------------------|--------------------------------------|-----------------------------------|
| UTENTE: Rossi Francesco                              | AZIENDA: FORNITORE 1 srl                                           |                                                              | 🔯 <u>Opzioni</u> 🔓 <u>Anagrafica</u> | 🗠 Archivio 🎧 Home 😂 Esci          |
| Ti trovi in:Inviti / Inviti Forniture Servizi / Invi | to                                                                 |                                                              |                                      | Legenda                           |
|                                                      |                                                                    |                                                              |                                      |                                   |
|                                                      |                                                                    |                                                              |                                      | nascondi suggerimenti 🗜           |
| Non esistono suggerimenti                            |                                                                    |                                                              |                                      |                                   |
|                                                      |                                                                    |                                                              |                                      |                                   |
| 📇 Stampa                                             |                                                                    | PART                                                         | TECIPA DOCUMENT                      | TI COLLEGATI CHIUDI               |
|                                                      |                                                                    |                                                              |                                      |                                   |
| Procedura telematica in econom                       | ia - Protocollo Bando: qw12                                        |                                                              |                                      |                                   |
| Descrizione breve                                    | Fornitura di toner e cartucce per stampanti                        |                                                              |                                      |                                   |
| Importo Base Asta (iva esclusa)                      | 14.000,00 €                                                        |                                                              |                                      |                                   |
| Criterio di aggiudicazione                           | Offerta economic. più vantaggiosa                                  |                                                              |                                      |                                   |
| Tipo di Appalto                                      | Forniture                                                          |                                                              |                                      |                                   |
| Presentare le offerte entro il                       | 27/09/2011 ore 12:30 [Ora Italiana]                                |                                                              |                                      |                                   |
| Modalità di partecipazione                           | Telematica                                                         |                                                              |                                      |                                   |
| Atti di gara                                         | Descrizione                                                        | Allegato                                                     |                                      |                                   |
|                                                      | disciplinare                                                       | Disciplinare.pdf                                             |                                      |                                   |
| Note                                                 | La presente procedura è riservata ai soli operatori invitati dalla | Stazione Appaltante. Gli inviti sono visualizzabili nella se | ezione "Inviti", se invitati.        |                                   |
| Objesimenti                                          |                                                                    |                                                              |                                      |                                   |
| Chiarimenti                                          |                                                                    |                                                              |                                      |                                   |
| PER INVIARE UN QUESITO SUL                           | LA PROCEDURA CLICCA QUI                                            |                                                              |                                      |                                   |
| Nessun chiarimento presente.                         |                                                                    |                                                              |                                      |                                   |
|                                                      |                                                                    | Viale Caduti                                                 | di Tutte le Guerre, 15 - IT70126 - E | Bari - garetelematiche@empulia.it |
|                                                      |                                                                    |                                                              |                                      |                                   |
|                                                      |                                                                    |                                                              |                                      |                                   |
|                                                      |                                                                    |                                                              |                                      |                                   |
|                                                      |                                                                    |                                                              |                                      |                                   |
|                                                      |                                                                    |                                                              |                                      |                                   |
|                                                      |                                                                    |                                                              |                                      |                                   |
|                                                      |                                                                    |                                                              |                                      |                                   |
|                                                      |                                                                    |                                                              |                                      |                                   |
|                                                      |                                                                    |                                                              |                                      | Ora Server: 27/09/2011 12:13:35   |
| Fine                                                 |                                                                    |                                                              | S Intranet locale                    | 🖓 🔻 🍕 100% 💌 🏢                    |

Nei file allegati della sezione "Atti di gara" è possibile trovare informazioni dettagliate che meglio descrivono la procedura di gara.

Per scaricare gli allegati cliccare sul link corrispondente riportante la descrizione del file (1) e dalla finestra di download scegliere " Apri " per aprire direttamente il file oppure " Salva " per salvare il file sul proprio computer:

| 🖉 Centro Acquisti per la Pubblica Am                                 | ministrazione EmPULIA - Windows Internet Explo           | er                                                                                                    |                           |                                  |
|----------------------------------------------------------------------|----------------------------------------------------------|----------------------------------------------------------------------------------------------------|---------------------------|----------------------------------|
| UTENTE: Rossi Francesco                                              | AZIENDA: FORNITORE 1 srl                                 |                                                                                                    | Opzioni 🔓 Anagrafica      | Archivio 🎧 Home 😂 Esci           |
| Ti trovi in:Inviti / Inviti Forniture Servizi / Invit                | <u>to</u>                                                |                                                                                                    |                           | Legenda                          |
|                                                                      |                                                          |                                                                                                    |                           | nascondi suggerimenti $ i$       |
| Non esistono suggerimenti                                            |                                                          |                                                                                                    |                           |                                  |
| 📇 Stampa                                                             |                                                          | PARTEC                                                                                                    | IPA DOCUMENT              | 1 COLLEGATI CHIUDI               |
| Procedura telematica in econom                                       | ia - Protocollo Bando: qw12                              |                                                                                                    |                           |                                  |
| Descrizione breve                                                    | Fornitura di toner e cartucce per stampanti              |                                                                                                    |                           |                                  |
| Importo Base Asta (iva esclusa)                                      | 14.000,00 €                                              |                                                                                                    |                           |                                  |
| Criterio di aggiudicazione                                           | Offerta economic. più vantaggiosa                        |                                                                                                    |                           |                                  |
| Tipo di Appalto                                                      | Forniture                                                |                                                                                                    |                           |                                  |
| Presentare le offerte entro il                                       | 27/09/2011 ore 12:30 [Ora Italiana]                      |                                                                                                    |                           |                                  |
| Modalità di partecipazione                                           | Telematica                                               |                                                                                                    |                           |                                  |
| Atti di gara                                                         | Descrizione<br>disciplinare                              | Allegato<br>Disciplinare.pdf                                                                                                    |                           |                                  |
| Note                                                                 | La presente procedura è riservata ai soli operatori invi | tati dalla Stazione Appaltante. Gli inviti soro visualizzabili nella sezio.                                                                                                    | ne "Inviti", se invitati. |                                  |
| Chiarimenti PER INVIARE UN QUESITO SULL Nessun chiarimento presente. | LA PROCEDURA CLICCA QUI                                  | Download del file                                                                                                    | Superce 15 1770126 - E    | Rari, razotelamaticha@amnulia it |
|                                                                      |                                                          | Aprire o salvare il file?         Image: Solution of the second second | )<br>                     |                                  |
|                                                                      |                                                          |                                                                                                    |                           | Ora Server: 27/09/2011 12:13:35  |
| Fine                                                                 |                                                          |                                                                                                    | 🧐 Intranet locale         | 🖓 🗸 🔍 100% 👻 💡                   |

Il bottone " **DOCUMENTI COLLEGATI** " consente di visualizzare la finestra di raccolta di tutti i documenti prodotti dal sistema che andranno a "collegarsi" al documento di invito durante le fasi successive: lo stesso invito, i quesiti inviati, le offerte presentate, le comunicazioni inviate dall'Ente.

Questi documenti vengono raggruppati all'interno delle corrispondenti sezioni della finestra " DOCUMENTI COLLEGATI ", attraverso cui il Fornitore avrà accesso ai singoli documenti. In fase iniziale, ovvero subito dopo la ricezione dell'invito, questa finestra mostrerà come unica sezione quella relativa al documento di invito:

| 🔏 Centro Acquisti per la Pubblica Am                 | ministrazione EmPl   | ILIA - Window    | s Internet E | qlorer              |              |                     |                   |                  |             |                |
|------------------------------------------------------|----------------------|------------------|--------------|---------------------|--------------|---------------------|-------------------|------------------|-------------|----------------|
| UTENTE: Rossi Francesco                              | AZIEI                | IDA: FORNITOR    | E 1 srl      |                     |              | 🔅 <u>Opzioni</u>    | <u>anagrafica</u> | Archivio         | Home        | 😂 <u>Esci</u>  |
| Ti trovi in:Inviti / Inviti Forniture Servizi / Invi | ito                  |                  |              |                     |              |                     |                   |                  |             | Legenda        |
|                                                      |                      |                  |              |                     |              |                     |                   |                  |             |                |
|                                                      |                      |                  |              |                     |              |                     |                   | nascono          | li suggerir | nenti <i>i</i> |
| Non esistono suggerimenti                            |                      |                  |              |                     |              |                     |                   |                  |             |                |
| All Channes                                          |                      |                  |              |                     |              | C                   |                   |                  |             |                |
| stampa                                               |                      |                  |              |                     |              | PARTECIPA           | DOCUMENT          | II COLLEGATI     |             | CHIUDI         |
| Procedura telematica in econom                       | nia - Protocollo Ba  | ndo: qw12        |              |                     |              |                     |                   |                  |             |                |
| Descrizione breve                                    | Fornitura di toner e | cartucce ner sta | mnanti       |                     |              | 00000               |                   |                  |             |                |
| Importo Base Asta (iva esclusa)                      | 14.000,00€           | Δ                |              |                     |              | CHIUDI              | x                 |                  |             |                |
| Criterio di aggiudicazione                           | Offerta economic. p  | i Doc            | UMENTI COL   | LEGATI              |              |                     |                   |                  |             |                |
| Tipo di Appalto                                      | Forniture            | 👽 Inviti         |              |                     |              |                     |                   |                  |             |                |
| Presentare le offerte entro il                       | 27/09/2011 ore 12:   | Protocollo       |              |                     |              | Data di             | 1                 |                  |             |                |
| Modalità di partecipazione                           | Telematica           | Procedura        | Protocollo   | Nome                | <u>Stato</u> | ricezione           |                   |                  |             |                |
| 1.00 F                                               | Descrizione          | qw12             | PI000442-11  | Invito_20110927/001 | Ricevuto     | 27/09/2011 11.36.34 |                   |                  |             |                |
| Atti di gara                                         | disciplinare         |                  |              |                     |              |                     |                   |                  |             |                |
| Note                                                 | La presente procec   |                  |              |                     |              |                     | witati.           |                  |             |                |
|                                                      |                      |                  |              |                     |              |                     |                   |                  |             |                |
| Chiarimenti                                          |                      |                  |              |                     |              |                     |                   |                  |             |                |
| PER INVIARE UN QUESITO SUL                           | LA PROCEDURA (       |                  |              |                     |              |                     |                   |                  |             |                |
| Nessun chiarimento presente.                         |                      |                  |              |                     |              |                     |                   |                  |             |                |
|                                                      |                      |                  |              |                     |              |                     | 5 - IT70126 - E   | Bari - garetelen | natiche@e   | mpulia.it      |
|                                                      |                      |                  |              |                     |              |                     |                   |                  |             |                |
|                                                      |                      |                  |              |                     |              |                     |                   |                  |             |                |
|                                                      |                      |                  |              |                     |              |                     |                   |                  |             |                |
|                                                      |                      |                  |              |                     |              |                     |                   |                  |             |                |
|                                                      |                      |                  |              |                     |              |                     |                   |                  |             |                |
|                                                      |                      |                  |              |                     |              |                     |                   |                  |             |                |
|                                                      |                      |                  |              |                     |              |                     |                   |                  |             |                |
|                                                      |                      |                  |              |                     |              |                     |                   |                  |             |                |
|                                                      |                      |                  |              |                     |              |                     |                   | Ora Serve        | r: 27/09/20 | 11 12:13:35    |
| Fine                                                 |                      |                  |              |                     |              | ı 😌                 | tranet locale     | 4                | § - 🔍       | .00% 🔻         |

Il click in corrispondenza del nome aprirà il documento di invito (con le stesse modalità descritte in precedenza).

Il Fornitore ha la possibilità di sottoporre all'Ente domande sulla procedura in esame. Per l'invio di una domanda cliccare sul testo "**CLICCA QUI** "(1) della pagina di invito; il sistema predispone il campo "**Quesito** "(2) per l'inserimento della domanda da inoltrare.

Quando fatto cliccare il bottone " **INVIA QUESITO** " (3):

| 🏉 Centro Acquisti per la Pubblica Amr                        | ninistrazione EmPULIA - Windows Internet Explorer                                  |                                                                           |
|--------------------------------------------------------------|------------------------------------------------------------------------------------|---------------------------------------------------------------------------|
| UTENTE: Rossi Francesco                                      | AZIENDA: FORNITORE 1 srl                                                           | 🎡 Opzioni 🕹 🛯 Anagrafica 🖄 Archivio 🎧 Home 😂 Esci                         |
| Ti trovi in:Inviti / Inviti Forniture Servizi / <u>Invit</u> | ٥                                                                                  | Legenda                                                                   |
|                                                              |                                                                                    |                                                                           |
|                                                              |                                                                                    | nascondi suggerimenti $ec{t}$                                             |
| Non esistono suggerimenti                                    |                                                                                    |                                                                           |
|                                                              |                                                                                    |                                                                           |
| 📥 Stampa                                                     |                                                                                    | PARTECIPA DOCUMENTI COLLEGATI CHIUDI 📤                                    |
| Broodura telematica in economi                               | in Protocollo Bando: muto                                                          |                                                                           |
| Procedura telematica in econom                               | a - Protocollo Bando: qw12                                                         |                                                                           |
| Descrizione breve                                            | Fornitura di toner e cartucce per stampanti                                        |                                                                           |
| Importo Base Asta (iva esclusa)                              | 14.000,00 €                                                                        |                                                                           |
| Criterio di aggiudicazione                                   | Offerta economic, più vantaggiosa                                                  |                                                                           |
| Tipo di Appalto                                              | Forniture                                                                          |                                                                           |
| Presentare le offerte entro il                               | 27/09/2011 ore 12:30 [Ora Italiana]                                                |                                                                           |
| Modalità di partecipazione                                   | Telematica                                                                         |                                                                           |
| Atti di gara                                                 | Descrizione                                                                        | Allegato                                                                  |
| Atti di gara                                                 | disciplinare                                                                       | Disciplinare.pdf                                                          |
| Note                                                         | La presente procedura è riservata ai soli operatori invitati dalla Stazione Appalt | ante. Gli inviti sono visualizzabili nella sezione "Inviti", se invitati. |
|                                                              |                                                                                    |                                                                           |
| Chiarimenti                                                  |                                                                                    |                                                                           |
| > PER INVIARE UN QUESITO SULL                                | A PROCEDURA CLICCA QUI                                                             |                                                                           |
|                                                              | 1                                                                                  |                                                                           |
|                                                              |                                                                                    | Nel modulo di offerta economica, la data da riportare                     |
|                                                              | 1                                                                                  | *Quesito                                                                  |
|                                                              |                                                                                    |                                                                           |
|                                                              |                                                                                    | *Denominazione DADDABBO srl                                               |
|                                                              |                                                                                    | *Telefono 0802021203                                                      |
|                                                              |                                                                                    |                                                                           |
|                                                              |                                                                                    | *Fax 0802020201                                                           |
|                                                              |                                                                                    | *E-Mail domenico.daddabbo@agilenet.it                                     |
|                                                              |                                                                                    |                                                                           |
|                                                              |                                                                                    | Ora Server: 27/09/2011 12:14:58                                           |
|                                                              |                                                                                    | Sintranet locale 🦓 👻 🔍 100% 🔻 💥                                           |

#### Centro Acquisti per la Pubblica Amministrazione – EmPULIA – Linee guida per gli Operatori Economici

| 🖉 Centro Acquisti per la Pubblica A               | Amministrazione EmPULIA - Windows Internet Explorer                                           |                                   |                        |                      |                   |                    |
|---------------------------------------------------|-----------------------------------------------------------------------------------------------|-----------------------------------|------------------------|----------------------|-------------------|--------------------|
| UTENTE: Rossi Francesco                           | AZIENDA: FORNITORE 1 srl                                                                      |                                   | 🕼 <u>Opzioni</u>       | <u> </u>             | Archivio (        | Nome 😂 Esci        |
| Ti trovi in:Inviti / Inviti Forniture Servizi / I | invito                                                                                        |                                   |                        |                      |                   | Legenda            |
|                                                   |                                                                                               |                                   |                        |                      |                   |                    |
|                                                   |                                                                                               |                                   |                        |                      | nascondi s        | uggerimenti 🗜      |
| Non esistono suggerimenti                         |                                                                                               |                                   |                        |                      |                   |                    |
|                                                   |                                                                                               |                                   |                        |                      |                   |                    |
| 📥 Stampa                                          |                                                                                               |                                   | PARTECIPA              | DOCUMENT             | I COLLEGATI       | CHIUDI             |
| Procedura telematica in econo                     | omia - Protocollo Bando: qw12                                                                 |                                   |                        |                      |                   |                    |
| Descrizione breve                                 | Fornitura di toner e cartucce per stampanti                                                   |                                   |                        |                      |                   |                    |
| Importo Base Asta (iva esclusa)                   | 14.000,00 €                                                                                   |                                   |                        |                      |                   |                    |
| Criterio di aggiudicazione                        | Offerta economic. più vantaggiosa                                                             |                                   |                        |                      |                   |                    |
| Tipo di Appalto                                   | Forniture                                                                                     |                                   |                        |                      |                   |                    |
| Presentare le offerte entro il                    | 27/09/2011 ore 12:30 [Ora Italiana]                                                           |                                   |                        |                      |                   |                    |
| Modalità di partecipazione                        | Telematica                                                                                    |                                   |                        |                      |                   |                    |
| Atti di goro                                      | Descrizione                                                                                   | Allegato                          |                        |                      |                   |                    |
| Atti ui gara                                      | disciplinare                                                                                  | Disciplinare.pdf                  |                        |                      |                   |                    |
| Note                                              | La presente procedura è riservata ai soli operatori invitati dalla Stazione Appaltante. O     | 3li inviti sono visualizzabili ne | ella sezione "Inviti", | se invitati.         |                   |                    |
|                                                   |                                                                                               |                                   |                        |                      |                   |                    |
| Chiarimenti                                       |                                                                                               |                                   |                        |                      |                   |                    |
| > PER INVIARE UN QUESITO SU                       | ULLA PROCEDURA CLICCA QUI                                                                     |                                   |                        |                      |                   |                    |
| Quesito inviato correttamente                     |                                                                                               |                                   |                        |                      |                   |                    |
| Protocollo PI                                     | 000443-11                                                                                     |                                   |                        |                      |                   |                    |
| Data invio quesito 27                             | /09/2011 12:15                                                                                |                                   |                        |                      |                   |                    |
| Quesito Ne                                        | el modulo di offerta economica, la data da riportare nell'oggetto quella di scadenza della pi | esentazione?                      |                        |                      |                   |                    |
| Nessun chiarimento presente.                      |                                                                                               |                                   |                        |                      |                   |                    |
|                                                   |                                                                                               | Viale C                           | aduti di Tutte le Guen | re, 15 - IT70126 - B | ari - garetelemat | tiche@empulia.it   |
|                                                   |                                                                                               |                                   |                        |                      |                   |                    |
|                                                   |                                                                                               |                                   |                        |                      |                   |                    |
|                                                   |                                                                                               |                                   |                        |                      |                   |                    |
|                                                   |                                                                                               |                                   |                        |                      | Ora Server: 2     | 7/09/2011 12:15:10 |
|                                                   |                                                                                               |                                   |                        | intranet locale      | 4                 | • 🔍 100% • 🛒       |

Il corretto invio di un quesito all'Ente verrà anche notificato attraverso un messaggio all'indirizzo e-mail del Fornitore:

| POSTA CERTIFICATA: Richiesta Quesito per il Bando n. qw12 - Messaggio (Testo normale)                                                                                                    |       |   |
|----------------------------------------------------------------------------------------------------|-------|---|
| Elle Modifica Visualizza Inserisci Formato Strumenti Azioni 2                                                                                                    |       |   |
| 📴 🤮 Rispondi   🎯 Rispondi a tutti   😂 Inoltra   🎒 📭   😼   🔻   🍅   Pa 🗙 🖌   🛧 🔹 🛷 🔸 🗛 🗐 🧋                                                                                                    |       |   |
| Da:         Per conto di: info.empulia@pec.rupar.puglia.it [posta-certificata@pec.rupar.puglia.it]         Inviato:         martedi 27/09/2011           A:         fornitore01@empulia.it                                                                                                    | 12.15 |   |
| Oggetto: POSTA CERTIFICATA: Richiesta Quesito per il Bando n. qw12                                                                                                    |       |   |
| Allegati; 🔮 daticert.xml; 🖂 Richiesta Quesito per il Bando n. qw12                                                                                                    |       |   |
| Firmato da: posta-certificata@pec.rupar.puglia.it                                                                                                    |       | 8 |
| Messaggio di posta certificata<br>Il giorno 27/09/2011 alle ore 12:15:11 (+0200) il messaggio<br>"Richiesta Quesito per il Bando n. qw12" è stato inviato da "info.empulia@pec.rupar.puglia.it"<br>indirizzato a:<br>fornitore01@empulia.it<br>Il messaggio originale è incluso in allegato<br>Identificativo messaggio: 201109271215100200.0547.peca@pec.rupar.puglia.it |       |   |

I quesiti inviati faranno parte dei documenti "collegati" all'invito. Pertanto, per visualizzare un quesito cliccare su "DOCUMENTI COLLEGATI ", posizionarsi sulla sezione "**Miei quesiti**" (1) e selezionare il quesito per aprirlo:

| 🟉 Centro Acquisti per la Pubbli             | ica Amministrazione  | EmPULIA - Windo             | ws Interne         | et Explorer     |        |                             |                      |                  |             |               |
|---------------------------------------------|----------------------|-----------------------------|--------------------|-----------------|--------|-----------------------------|----------------------|------------------|-------------|---------------|
| UTENTE: Rossi Francesco                     |                      | AZIENDA: FORNITO            | RE 1 srl           |                 |        | 500 Op:                     | zioni 🚨 🛛 Anagrafica | Archivio         | Home Home   | 😂 <u>Esci</u> |
| Ti trovi in:Inviti / Inviti Forniture Servi | izi / <u>Invito</u>  |                             |                    |                 |        |                             |                      |                  |             | Legenda       |
|                                             |                      |                             |                    |                 |        |                             |                      |                  |             |               |
|                                             |                      |                             |                    |                 |        |                             |                      | nascond          | i suggerime | enti <i>i</i> |
| Non esistono suggerimenti                   |                      |                             |                    |                 |        |                             |                      |                  |             |               |
|                                             |                      |                             |                    |                 |        |                             |                      | 1                | _           |               |
| 📇 Stampa                                    |                      |                             |                    |                 |        | CHIUDI X                    | DOCUMEN              | TI COLLEGATI     | С           | HIUDI         |
| Procedura telematica in ec                  | onomia - Protocc     | 🚔 DOCUME                    | INTI COLLI         | EGATI           |        |                             |                      |                  | _           |               |
| Descrizione breve                           | Fornitura di t       | Miei ques                   | iti 2              | 2               |        |                             |                      |                  |             |               |
| Importo Base Asta (iva esclusa)             | 14.000,00 €          | • Infiel daes               |                    |                 |        |                             |                      |                  |             | _             |
| Criterio di aggiudicazione                  | Offerta econi        | Protocollo<br>Procedura Pro | otocollo N         | Nome            | Stato  | <u>Data di</u><br>ricezione |                      |                  |             |               |
| Tipo di Appalto                             | Forniture            | qw12 PIO                    | 100443-11 <b>F</b> | FORNITORE 1 srl | Inviat | 0 27/09/2011 12.15.09       |                      |                  |             |               |
| Presentare le offerte entro il              | 27/09/2011 (         |                             |                    | N 3             |        |                             |                      |                  |             |               |
| Modalità di partecipazione                  | Telematica           |                             |                    | •               |        |                             |                      |                  |             |               |
| Atti di gara                                | Descrizior           |                             |                    |                 |        |                             |                      |                  |             |               |
|                                             | disciplinare         |                             |                    |                 |        |                             |                      |                  |             |               |
| Note                                        | La presente          |                             |                    |                 |        |                             | ", se invitati.      |                  |             |               |
| Chiarimenti                                 |                      |                             |                    |                 |        |                             |                      |                  |             |               |
|                                             |                      |                             |                    |                 |        |                             |                      |                  |             |               |
| PER INVIARE ON QUESTIC                      | S SOLLA PROCED       |                             |                    |                 |        |                             |                      |                  |             |               |
| Quesito inviato correttamente               |                      |                             |                    |                 |        |                             |                      |                  |             |               |
| Protocollo                                  | PI000443-11          |                             |                    |                 |        |                             |                      |                  |             | _             |
| Data invio quesito                          | 27/09/2011 12:15     |                             |                    |                 |        |                             |                      |                  |             | _             |
|                                             | Nel modulo di olient |                             |                    |                 |        |                             |                      |                  |             |               |
| Nessun channento presente.                  |                      | Inviti                      |                    |                 |        |                             | erre, 15 - IT70126 - | Bari - garetelem | atiche@emj  | oulia.it      |
|                                             |                      |                             |                    |                 |        |                             |                      |                  |             |               |
|                                             |                      |                             |                    |                 |        |                             |                      |                  |             |               |
|                                             |                      |                             |                    |                 |        |                             |                      |                  |             |               |
|                                             |                      |                             |                    |                 |        |                             |                      | Ora Servor       | 27/00/2011  | 1 12:15:26    |
| Fina                                        |                      |                             |                    |                 |        |                             | Totrapat lacala      |                  | . 21103/201 | 1 12.10.00    |
| 1 110                                       |                      |                             |                    |                 |        |                             | Turanet iorale       | Ŷ.               |             | J 70 *        |

#### Centro Acquisti per la Pubblica Amministrazione – EmPULIA – Linee guida per gli Operatori Economici

| 🖉 Centro Ac     | 🖉 Centro Acquisti per           | la Pubblica Amministrazione E             | mPULIA - Windows Interne  | et Explorer                 |                             |                  |                    |            |                |
|-----------------|---------------------------------|-------------------------------------------|---------------------------|-----------------------------|-----------------------------|------------------|--------------------|------------|----------------|
| UTENTE: Rose    | UTENTE: Rossi Francesco         | A                                         | ZIENDA: FORNITORE 1 srl   |                             |                             | Dpzioni          | <u> anagrafica</u> | Archivio   | Hon Hon        |
| Ti trovi in:Inv | Ti trovi in:Inviti / Inviti For | niture Servizi / <u>Dettaqlio Quesito</u> |                           |                             |                             |                  |                    |            |                |
|                 |                                 |                                           |                           |                             |                             |                  |                    |            |                |
|                 |                                 |                                           |                           |                             |                             |                  |                    | nascond    | li sugger      |
| Non esiston     | Non esistono suggerim           | enti                                      |                           |                             |                             |                  |                    |            |                |
|                 |                                 |                                           |                           |                             |                             |                  |                    |            |                |
| 📇 Stam          | Dettaglio Ques                  | sito                                      |                           |                             |                             |                  |                    |            |                |
|                 | <u>Stampa</u> <u>Documen</u>    | <u>ti Collegati</u> <u>chiudi</u>         |                           |                             |                             |                  |                    |            |                |
| Procedur        | Protocollo Bando                | qw12                                      |                           |                             | Scadenza                    | 27/09/2011 12.30 |                    |            |                |
| Descrizione     | Oggetto                         | Fornitura di toner e cartucc              | e per stampanti           |                             |                             |                  |                    |            |                |
| Importo Base    |                                 |                                           |                           |                             |                             |                  |                    |            |                |
| Tine di Anne    | Società                         | FORNITORE 1 srl                           |                           |                             | Telefono                    | 0802021203       |                    |            |                |
| Dresentare I    | E-Mail                          | fornitore01@empulia.it                    |                           |                             | Fax                         | 0802020201       |                    |            |                |
| Modalità di p   | Protocollo                      | PI000443-11                               |                           |                             | Data invio quesito          |                  |                    |            |                |
|                 | 10000000                        |                                           |                           |                             | bata invio quesito          |                  |                    |            |                |
| Attı dı gara    | Quesito                         | Nel modulo di offerta econor              | mica, la data da riportar | re nell'oggetto quella di s | cadenza della presentazione | e?               |                    |            |                |
| Note            | Protocollo risposta             |                                           |                           |                             | Data Risposta               |                  |                    |            |                |
|                 | Risposta                        |                                           |                           |                             |                             |                  |                    |            |                |
| Chiarime        | Allegato                        |                                           |                           |                             |                             |                  |                    |            |                |
| > PER INV       |                                 |                                           |                           |                             |                             |                  |                    |            |                |
| Quesito invi    |                                 |                                           |                           |                             |                             |                  |                    |            |                |
| Protocollo      |                                 |                                           |                           |                             |                             |                  |                    |            |                |
| Data invio q    |                                 |                                           |                           |                             |                             |                  |                    |            |                |
| Quesito         |                                 |                                           |                           |                             |                             |                  |                    |            |                |
| Nessun chia     |                                 |                                           |                           |                             |                             |                  |                    |            |                |
|                 |                                 |                                           |                           |                             |                             |                  |                    |            |                |
|                 |                                 |                                           |                           |                             |                             |                  |                    |            |                |
|                 |                                 |                                           |                           |                             |                             |                  |                    |            |                |
|                 |                                 |                                           |                           |                             |                             |                  |                    |            |                |
|                 |                                 |                                           |                           |                             |                             |                  |                    | Ora Server | r: 27/09/;     |
| Fine            | Fine                            |                                           |                           |                             |                             | S 1              | ntranet locale     | 4          | S <b>-</b>   € |

Anche per l'invio di una risposta al quesito da parte dell'Ente il sistema provvede a notificare un messaggio all'indirizzo e-mail del Fornitore:

| 🐱 POSTA CERTIFICATA: Risposta al Quesito - Messaggio (Testo normale)                                                                                                    |      |
|----------------------------------------------------------------------------------------------------|------|
| Elle Modifica Visualizza Inserisci Formato Strumenti Agioni 2                                                                                                    |      |
| 🗄 😪 Rispondi   🖓 Rispondi a tutti   🙈 Inoltra   🎒 🐚   😼   🔻   🍅   隆 🕺 🛪 + 🛷 + A*   a 🗞   @ 💂                                                                                                    |      |
| Da: Per conto di: info.empulia@pec.rupar.puglia.it [posta-certificata@pec.rupar.puglia.it] Inviato: martedi 27/09/2011 12                                                                                                    | 2.20 |
| A: tornitoreuri@empulia.it                                                                                                    |      |
| Oggetto: POSTA CERTIFICATA: Risposta al Quesito                                                                                                    |      |
| Allegati: 💼 daticert.xml; 🖂 Risposta al Quesito                                                                                                    |      |
| Firmato da: posta-certificata@pec.rupar.puglia.it                                                                                                    | &    |
| Messaggio di posta certificata<br>Il giorno 27/09/2011 alle ore 12:19:39 (+0200) il messaggio<br>"Risposta al Quesito" è stato inviato da "info.empulia&pec.rupar.puglia.it"<br>indirizzato a:<br>fornitore01@empulia.it<br>Il messaggio originale è incluso in allegato<br>Identificativo messaggio: 201109271219390200.0127.pecm&pec.rupar.puglia.it | <    |
|                                                                                                    | ~    |

La risposta dell'Ente è immediatamente visualizzabile richiamando l'invito:

| 🖉 Centro Acquisti per la Pubblica Am                       | nministrazione EmPULIA - Windows Internet Ex        | plorer                                                                                                    |                        |                  |                      |
|------------------------------------------------------------|-----------------------------------------------------|----------------------------------------------------------------------------------------------------|------------------------|------------------|----------------------|
| UTENTE: Rossi Francesco                                    | AZIENDA: FORNITORE 1 srl                            | Sector Sector Se | ni 🏭 Anagrafica        | Archivio         | 🞧 <u>Home</u> Esci   |
| Ti trovi in:Inviti / Inviti Forniture Servizi / <u>Inv</u> | ito                                                 |                                                                                                    |                        |                  | Legenda              |
|                                                            |                                                     |                                                                                                    |                        |                  |                      |
|                                                            |                                                     |                                                                                                    |                        | nascondi         | suggerimenti ${m l}$ |
| Non esistono suggerimenti                                  |                                                     |                                                                                                    |                        |                  |                      |
| 📇 Stampa                                                   |                                                     | PARTECIPA                                                                                                    | DOCUMEN                | TI COLLEGATI     | CHIUDI               |
| Procedura telematica in econon                             | nia - Protocollo Bando: qw12                        |                                                                                                    |                        |                  |                      |
| Descrizione breve                                          | Fornitura di toner e cartucce per stampanti         |                                                                                                    |                        |                  |                      |
| Importo Base Asta (iva esclusa)                            | 14.000,00 €                                         |                                                                                                    |                        |                  |                      |
| Criterio di aggiudicazione                                 | Offerta economic. più vantaggiosa                   |                                                                                                    |                        |                  |                      |
| Tipo di Appalto                                            | Forniture                                           |                                                                                                    |                        |                  |                      |
| Presentare le offerte entro il                             | 27/09/2011 ore 12:30 [Ora Italiana]                 |                                                                                                    |                        |                  |                      |
| Modalità di partecipazione                                 | Telematica                                          |                                                                                                    |                        |                  |                      |
| Atti di gara                                               | Descrizione                                         | Allegato                                                                                                    |                        |                  |                      |
|                                                            | disciplinare                                        | Disciplinare.pdf                                                                                                    |                        |                  |                      |
| Note                                                       | La presente procedura è riservata ai soli operatori | i invitati dalla Stazione Appaltante. Gli inviti sono visualizzabili nella sezione "Invit                                                                                                    | ", se invitati.        |                  |                      |
| Chiarimenti                                                |                                                     |                                                                                                    |                        |                  |                      |
| Cinarimenti                                                |                                                     |                                                                                                    |                        |                  |                      |
| PER INVIARE UN QUESITO SUL                                 | LA PROCEDURA CLICCA QUI                             |                                                                                                    |                        |                  |                      |
| Protocollo Quesito                                         |                                                     | Risposta Alleg                                                                                                    | ato                    |                  |                      |
| PI000444-11 Nel modulo per l'offer                         | ta economica, da aggiungere la dichiarazione        | Integrare il modulo di offerta economica o fare una dichiarazione a parte.                                                                                                    |                        |                  |                      |
|                                                            |                                                     | Viale Caduti di Tutte le Gu                                                                                                    | erre, 15 - IT70126 - E | 3ari - garetelem | atiche@empulia.it    |
|                                                            |                                                     |                                                                                                    |                        |                  |                      |
|                                                            |                                                     |                                                                                                    |                        |                  |                      |
|                                                            |                                                     |                                                                                                    |                        |                  |                      |
|                                                            |                                                     |                                                                                                    |                        |                  |                      |
|                                                            |                                                     |                                                                                                    |                        |                  |                      |
|                                                            |                                                     |                                                                                                    |                        |                  |                      |
|                                                            |                                                     |                                                                                                    |                        | Ora Saniar       | 27/00/2011 12:21:26  |
|                                                            |                                                     |                                                                                                    | a                      | Ula Server.      | 21103/2011 12.21.20  |
| Fine                                                       |                                                     |                                                                                                    | 3 Intranet locale      | 4                | 🔹 💐 100% 👻 🛒         |

Oppure, aprendo il quesito dalla sezione "Miei quesiti" di "DOCUMENTI COLLEGATI":

| 🖉 Centro Acquisti per           | la Pubblica Amministrazione EmPULIA - Windows Internet Explorer            |                    |                  |                    |                                 |
|---------------------------------|----------------------------------------------------------------------------|--------------------|------------------|--------------------|---------------------------------|
| UTENTE: Rossi Francesco         | AZIENDA: FORNITORE 1 srl                                                   |                    | င့်ခြင်း Opzioni | Service Anagrafica | 🖾 Archivio 😭 Home 💢 Esci        |
| Ti trovi in:Inviti / Inviti For | niture Servizi / <u>Dettaglio Quesito</u>                                  |                    |                  |                    | Legenda                         |
|                                 |                                                                            |                    |                  |                    |                                 |
|                                 |                                                                            |                    |                  |                    | nascondi suggerimenti $l$       |
| Non esistono suggerim           | enti                                                                       |                    |                  |                    |                                 |
| Dettaglio Ques                  | sito                                                                       |                    |                  |                    |                                 |
| Stampa Documen                  | ti Collegati chiudi                                                        |                    |                  |                    |                                 |
| Protocollo Bando                | qw12                                                                       | Scadenza           | 27/09/2011 12.30 |                    |                                 |
| Oggetto                         | Fornitura di toner e cartucce per stampanti                                |                    |                  |                    |                                 |
| Società                         | DADDABBO srl                                                               | Telefono           | 0802021203       |                    |                                 |
| E-Mail                          | domenico.daddabbo@agilenet.it                                              | Fax                | 0802020201       |                    |                                 |
| Protocollo                      | P1000444-11                                                                | Data invio quesito |                  |                    |                                 |
| Quesito                         | Nel modulo per l'offerta economica, da aggiungere la dichiarazione         |                    |                  |                    |                                 |
| Protocollo risposta             | PI000446-11                                                                | Data Risposta      | 27/09/2011       |                    |                                 |
| Risposta<br>Allegato            | Integrare il modulo di offerta economica o fare una dichiarazione a parte. |                    |                  |                    |                                 |
| -                               |                                                                            |                    |                  |                    |                                 |
|                                 |                                                                            |                    |                  |                    |                                 |
|                                 |                                                                            |                    |                  |                    |                                 |
|                                 |                                                                            |                    |                  |                    |                                 |
|                                 |                                                                            |                    |                  |                    |                                 |
|                                 |                                                                            |                    |                  |                    |                                 |
|                                 |                                                                            |                    |                  |                    |                                 |
|                                 |                                                                            |                    |                  |                    |                                 |
|                                 |                                                                            |                    |                  |                    |                                 |
|                                 |                                                                            |                    |                  |                    | Ora Server: 27/00/2011 10:22:20 |
| Fine                            |                                                                            |                    | S 1              | ntranet locale     | Get School 2008 ▼ 100% ▼        |

Oltre che dalla sezione "Inviti", il documento di invito è visualizzabile anche dalla sezione "**Bandi** ", all'interno di "Bandi Forniture e Servizi Pubblicati", cliccando sul link P "Vedi":

| 🖉 Centro Acquisti per la Pubblica Amministrazione EmPULIA - Windows Internet Explorer                                                                                                    |                                     |                                     |                             |                     |                          |            |
|----------------------------------------------------------------------------------------------------|-------------------------------------|-------------------------------------|-----------------------------|---------------------|--------------------------|------------|
| UTENTE: Rossi Francesco AZIENDA: FORNITORE 1 st                                                                                                    |                                     | <u> </u>                            | ozioni 🔮 Anagrafica         | Archivio            | 🔓 <u>Home</u> 😂 E        | <u>sci</u> |
| Ti trovi in:Bandi / Bandi Forniture e Servizi Pubblicati                                                                                                    |                                     |                                     |                             |                     | Lege                     | nda        |
|                                                                                                    |                                     |                                     |                             |                     |                          |            |
|                                                                                                    |                                     |                                     |                             | nascono             | di suggerimenti          | i          |
| <ul> <li>Per visualizzare gli atti di gara, richiedere chiarimenti e leggere i chiarimenti già pubblicati, nonchè visualizzare eventuali documenti collegati</li> <li>Per visualizzare i risultati di gara pubblicati cliccare sulla lente "Vedi" situata nella colonna "Risultati di gara".</li> </ul> | al bando <i>(solo per i bandi t</i> | e <i>lematici)</i> , cliccare sulla | i lente "Vedi" situata nell | a colonna "Detta    | aglio";                  |            |
|                                                                                                    |                                     |                                     |                             |                     |                          |            |
| Albo fornitori Bandi Inviti Comunicazioni                                                                                                    |                                     |                                     |                             |                     |                          |            |
| ♥ Bandi Forniture e Servizi Pubblicati                                                                                                    |                                     |                                     |                             |                     |                          |            |
|                                                                                                    |                                     |                                     |                             | Precedent           | te 🚹 2 Succes            | ssivo      |
| Descrizione breve                                                                                                    | <u>Importo</u>                      | Scadenza                            | Protocollo Bando            | <u>Dettaglio</u> F  | <u>Risultati di Gara</u> |            |
|                                                                                                    | 7,50                                | 31/12/9999 00.00                    | ASTA001                     | 🔎 <sub>- Vedi</sub> |                          |            |
| Fornitura di toner e cartucce per stampanti                                                                                                    | 14.000,00                           | 27/09/2011 12.30                    | qw12                        | 🔎 - Vedi            | +                        |            |
| Cottimo fiduciario per materiale di cancelleria                                                                                                    | 25.000,00                           | 27/09/2011 09.30                    | 2709/2011                   | 🔎 - Vedi            | -                        |            |
| Fornitura busta                                                                                                    | 25.000,00                           | 22/09/2011 12.49                    | 0015                        | P-Vedi -            | 🖓 - Vedi                 |            |
| Buste                                                                                                    | 25.000,00                           | 21/09/2011 13.30                    | aaoo150                     | 🔑 - Vedi            | -                        |            |
| Redazione codice commercio                                                                                                    | 77.000,00                           | 20/09/2011 15.25                    | 002                         | 🔑 - Vedi            | -                        |            |
| Redazione codice commercio                                                                                                    | 77.000,00                           | 20/09/2011 14.58                    | 002                         | P - Vedi            | 🔑 - Vedi                 |            |
| Redazione codice commercio                                                                                                    | 77.000,00                           | 20/09/2011 12.55                    | 002                         | 🔑 - Vedi            |                          |            |
| Fornitura 80 pc per dipendenti regione puglia                                                                                                    | 100.000,00                          | 15/09/2011 15.50                    | 001                         | 🔑 - Vedi            |                          |            |
| ACquisto buste per Uffici Regionali                                                                                                    | 20.000,00                           | 15/09/2011 15.45                    | 107 002                     | 🔑 - Vedi            | -                        |            |
| FORNITURA DIVISE INVERNALI ED ESTIVE CON STEMMA REGIONE PUGLIA.                                                                                                    | 200.000,00                          | 15/09/2011 15.45                    | 123                         | 🔑 - Vedi            | -                        |            |
|                                                                                                    | 50.000,00                           | 15/09/2011 15.25                    | 02                          | P - Vedi            | 🔑 - Vedi                 |            |
| Fornitura occhiali personale impegnato con l'uso di P.C.                                                                                                    | 100.000,00                          | 15/09/2011 12.50                    | 150                         | P - Vedi            | 🔑 - Vedi                 |            |
| Fornitura occhiali personale impegnato con l'uso di P.C.                                                                                                    | 100.000,00                          | 15/09/2011 12.47                    | 150                         | 🔑 - Vedi            | -                        |            |
| forniture postazioni parcheggi per biciclette                                                                                                    | 80.000,00                           | 15/09/2011 12.45                    | 001                         | 🔎 - Vedi 🤞          | 🔑 - Vedi                 |            |
| L. Den di Familiura a Gamini a sui da madasinanda (sala Dena dura Anada, Distationad Anais)                                                                                                    |                                     |                                     |                             |                     |                          |            |
| - Bandi Forniture e Servizi a cui sio partecipando (solo Procedure Aperte, Ristrette ed Avvisi)                                                                                                    |                                     |                                     |                             | Ora Serve           | er: 27/09/2011 12:0      | 28:01      |
| Fine                                                                                                    |                                     |                                     | 🜍 Intranet locale           |                     | G → ⊕ 100%               |            |
|                                                                                                    |                                     |                                     | Intranociocalo              | - V                 |                          |            |

Per rispondere con un'offerta all'invito di gara è necessario cliccare sul <u>bottone</u> **<u>``PARTECIPA`</u>**; <u>questo pulsante non sarà più visibile allorquando verranno</u> <u>raggiunti i termini di presentazione delle offerte</u>.

Entro questi termini <u>il Fornitore ha la possibilità di inviare per uno stesso invito</u> <u>più offerte, in sostituzione dell'ultima inviata; il sistema considererà "valida"</u> <u>solo l'ultima.</u>

| 🖉 Centro Acquisti per la Pubblica Ar                      | nministrazione EmPULIA - Windows Internet Ex                | çılorer                                 |                                         |                                      |                                   |
|-----------------------------------------------------------|-------------------------------------------------------------|-----------------------------------------|-----------------------------------------|--------------------------------------|-----------------------------------|
| UTENTE: Rossi Francesco                                   | AZIENDA: FORNITORE 1 srl                                    |                                         |                                         | 😳 <u>Opzioni</u> 🚨 🔤 Anagrafica      | 🗠 Archivio 🎧 Home 😂 Esci          |
| Ti trovi in:Inviti / Inviti Forniture Servizi / <u>In</u> | <u>vito</u>                                                 |                                         |                                         |                                      | Legenda                           |
|                                                           |                                                             |                                         |                                         |                                      |                                   |
|                                                           |                                                             |                                         |                                         |                                      | nascondi suggerimenti 🗜           |
| Non esistono suggerimenti                                 |                                                             |                                         |                                         |                                      |                                   |
| - Stampa                                                  |                                                             |                                         |                                         |                                      |                                   |
| Jampa                                                     |                                                             |                                         | PARI                                    | DOCOMENT                             | CHIODI                            |
| Procedura telematica in econo                             | mia - Protocollo Bando: qw12                                |                                         |                                         |                                      |                                   |
| Descrizione breve                                         | Fornitura di toner e cartucce per stampanti                 |                                         |                                         |                                      |                                   |
| Importo Base Asta (iva esclusa)                           | 14.000,00 €                                                 |                                         |                                         |                                      |                                   |
| Criterio di aggiudicazione                                | Offerta economic. più vantaggiosa                           |                                         |                                         |                                      |                                   |
| Tipo di Appalto                                           | Forniture                                                   |                                         |                                         |                                      |                                   |
| Presentare le offerte entro il                            | 27/09/2011 ore 12:30 [Ora Italiana]                         |                                         |                                         |                                      |                                   |
| Modalità di partecipazione                                | Telematica                                                  |                                         |                                         |                                      |                                   |
| Addi di secon                                             | Descrizione                                                 |                                         | Allegato                                |                                      |                                   |
| Atu di gara                                               | disciplinare                                                | 1                                       | Disciplinare.pdf                        |                                      |                                   |
| Note                                                      | La presente procedura è riservata ai soli operatori         | i invitati dalla Stazione Appaltante. G | li inviti sono visualizzabili nella se. | zione "Inviti", se invitati.         |                                   |
|                                                           |                                                             |                                         |                                         |                                      |                                   |
| Chiarimenti                                               |                                                             |                                         |                                         |                                      |                                   |
| PER INVIARE UN QUESITO SU                                 | LLA PROCEDURA CLICCA QUI                                    |                                         |                                         |                                      |                                   |
| Peter and the Peter Peter                                 | er ricercare nei quesiti, inserire il Protocollo o parole o | contenute nel quesito nell'area accan   | to e cliccare sulla lente.              |                                      |                                   |
| Chiarimenti Pubblicati                                    | er ritornare all'elenco completo dei chiarimenti clicca     | qui                                     |                                         |                                      |                                   |
| Protocollo Quesito                                        |                                                             | Risposta                                |                                         | Allegato                             |                                   |
| PI000444-11 Nel modulo per l'offe                         | rta economica, da aggiungere la dichiarazione               | Integrare il modulo di offerta econo    | mica o fare una dichiarazione a pa      | arte.                                |                                   |
|                                                           |                                                             |                                         | Viale Caduti o                          | li Tutte le Guerre, 15 - IT70126 - E | lari - garetelematiche@empulia.it |
|                                                           |                                                             |                                         |                                         |                                      |                                   |
|                                                           |                                                             |                                         |                                         |                                      |                                   |
|                                                           |                                                             |                                         |                                         |                                      |                                   |
|                                                           |                                                             |                                         |                                         |                                      |                                   |
|                                                           |                                                             |                                         |                                         |                                      |                                   |
|                                                           |                                                             |                                         |                                         |                                      | Ora Server: 27/09/2011 12:28:15   |
| Fine                                                      |                                                             |                                         |                                         | 🧐 Intranet locale                    | 🖓 🔹 🍕 100% 💌 🔐                    |

La partecipazione ad un bando gara predispone il relativo documento che consente al Fornitore di formulare la propria offerta.

Prima di proseguire, inserire nel campo "**Nome** " (1) il nome da attribuire al documento d'offerta e poi cliccare sul link " **Salva** " (2).

| 🖉 Centro Acquisti per la Pubblica Amministrazion                                                 | e EmPULIA - Windows Internet Explorer                                                                           |                  |                   |            |            |               |
|--------------------------------------------------------------------------------------------------|----------------------------------------------------------------------------------------------------|------------------|-------------------|------------|------------|---------------|
| UTENTE: Rossi Francesco                                                                          | AZIENDA: FORNITORE 1 srl                                                                                        | 🔅 <u>Opzioni</u> | <u>amagrafica</u> | Archivio   | Home       | 😂 <u>Esci</u> |
| Ti trovi in:Inviti / Inviti Forniture Servizi / Offerta                                          |                                                                                                    |                  |                   |            |            | Legenda       |
|                                                                                                  |                                                                                                    |                  |                   |            |            |               |
|                                                                                                  |                                                                                                    |                  |                   | nascond    | i suggerim | enti 🚺        |
| Non sono presenti suggerimenti.                                                                  |                                                                                                    |                  |                   |            |            |               |
| Salva Conferma Documenti collegati Chiudi                                                        |                                                                                                    |                  |                   | State      | Aessannio  | Nuovo 📥       |
| Nome offerta_fornitura_01                                                                        | l i de la constante de la constante de la constante de la constante de la constante de la constante de la const |                  |                   | Club       | licoodygio | HUGHO         |
| Testata Busta Documentazione Busta Tecnica                                                       | Busta Economica                                                                                                 |                  |                   |            |            |               |
|                                                                                                  |                                                                                                    |                  |                   |            |            |               |
| FORNITORE 1 srl                                                                                  |                                                                                                    |                  |                   |            |            |               |
| Via matarrese 6 Bari Italia<br>C.F.: DDDDNC60L22A662Q<br>Tat: 0800031303 Ear: 0803030301 E moil: |                                                                                                    |                  |                   |            |            |               |
| fornitore01@empulia.it                                                                           |                                                                                                    |                  |                   |            |            |               |
| Protocollo Protocollo Bando<br>qw12                                                              | Importo Base Asta (iva esclusa)<br>14.000,00                                                                    |                  |                   |            |            |               |
| Referente Data                                                                                   |                                                                                                    |                  |                   |            |            |               |
| 27/09/2011 12:28:00                                                                              |                                                                                                    |                  |                   |            |            |               |
|                                                                                                  |                                                                                                    |                  |                   |            |            |               |
| Oggetto                                                                                          |                                                                                                    |                  |                   |            |            |               |
| Fornitura di toner è cartucce per stampanti                                                      |                                                                                                    |                  |                   |            |            |               |
|                                                                                                  |                                                                                                    |                  |                   |            |            |               |
|                                                                                                  |                                                                                                    |                  |                   |            |            |               |
|                                                                                                  |                                                                                                    |                  |                   |            |            |               |
|                                                                                                  |                                                                                                    |                  |                   |            |            |               |
|                                                                                                  |                                                                                                    |                  |                   |            |            |               |
|                                                                                                  |                                                                                                    |                  |                   |            |            |               |
|                                                                                                  |                                                                                                    |                  |                   |            |            |               |
|                                                                                                  |                                                                                                    |                  |                   |            |            |               |
|                                                                                                  |                                                                                                    |                  |                   | Ora Server | 27/09/201  | 1 12:29:29    |
| Fine                                                                                             |                                                                                                    | 🧐 Int            | tranet locale     | 4          | - • • 1    | )0% <b>•</b>  |

Il documento d'offerta, una volta salvato, è sempre richiamabile dalla sezione "Offerte" di "DOCUMENTI COLLEGATI ", cliccando sul nome del documento:

| 🖉 Centro Acquisti per la Pubblica An                | nministrazione    | EmPULIA - Wi  | ndows Inter | net Explorer                          |         |              |                        |                  |                             |
|-----------------------------------------------------|-------------------|---------------|-------------|---------------------------------------|---------|--------------|------------------------|------------------|-----------------------------|
| UTENTE: Rossi Francesco                             |                   | AZIENDA: FORN | ITORE 1 srl |                                       |         | 🎡 <u>Opz</u> | ioni 🏭 Anagrafica      | Archivio         | 🔒 <u>Home</u> 😂 <u>Esci</u> |
| Ti trovi in:Inviti / Inviti Forniture Servizi / Inv | <u>vito</u>       |               |             |                                       |         |              |                        |                  | Legenda                     |
|                                                     |                   |               |             |                                       |         |              |                        | nascondi         | suggerimenti <b>i</b>       |
| Non esistono suggerimenti                           |                   |               |             |                                       |         |              |                        |                  |                             |
| 📇 Stampa                                            |                   |               |             |                                       |         | CHIUDI X     | DOCUMENT               | 'I COLLEGATI     | СНІОДІ                      |
| Procedura telematica in econor                      | nia - Protoco     | 🚔 DOCU        | MENTI COL   | LEGATI                                |         |              |                        |                  |                             |
| Descrizione breve                                   | Fornitura di t    | 👂 Miei qu     | uesiti      |                                       |         |              |                        |                  |                             |
| Importo Base Asta (iva esclusa)                     | 14.000,00€        | Inviti        |             |                                       |         |              |                        |                  |                             |
| Criterio di aggiudicazione                          | Offerta econi     | 😯 Offerte     | ;           |                                       |         |              |                        |                  |                             |
| Tipo di Appalto                                     | Forniture         | Protocollo    |             |                                       |         | Data di      |                        |                  |                             |
| Presentare le offerte entro il                      | 27/09/2011 (      | Procedura     | Protocollo  | Nome                                  | State   | ricezione    |                        |                  |                             |
| Modalita di partecipazione                          | Telematica        | qw12          |             | offerta_fornitura_01                  | Salvato |              |                        |                  |                             |
| Atti di gara                                        | disciplinare      |               |             | · · · · · · · · · · · · · · · · · · · |         |              |                        |                  |                             |
| Note                                                | La presente       |               |             | •                                     |         |              | ", se invitati.        |                  |                             |
|                                                     |                   |               |             |                                       |         |              |                        |                  |                             |
| Chiarimenti<br>Per ricero                           | are nei quesiti.  |               |             |                                       |         |              |                        |                  |                             |
| Chiarimenti Pubblicati Per ritorn                   | are all'elènco co |               |             |                                       |         |              |                        |                  |                             |
| Protocollo Quesito                                  |                   |               |             |                                       |         |              | ato                    |                  |                             |
| Pl000444-11 Nel modulo per l'offer                  | ta economica, c   |               |             |                                       |         |              |                        |                  | 41-1-0-14-14                |
|                                                     |                   |               |             |                                       |         |              | erre, 15 - 1170126 - E | ari - gareterema | ticne@empuila.it            |
|                                                     |                   |               |             |                                       |         |              |                        |                  |                             |
|                                                     |                   |               |             |                                       |         |              |                        |                  |                             |
|                                                     |                   |               |             |                                       |         |              | -                      |                  |                             |
|                                                     |                   |               |             |                                       |         |              |                        |                  |                             |
|                                                     |                   |               |             |                                       |         |              |                        |                  |                             |
|                                                     |                   |               |             |                                       |         |              |                        | 0                |                             |
|                                                     |                   |               |             |                                       |         |              | <b>6</b> 21            | Ora Server:      | 27/09/2011 12:42:27         |
| Fine                                                |                   |               |             |                                       |         |              | 😏 Intranet locale      | 4                | 🝷 💐 100% 👻 🛒                |

oppure riaprendo l'invito, con le modalità descritte in precedenza, dalla sezione " **Bandi** ", all'interno di "Bandi Forniture e Servizi Pubblicati". In entrambi i casi, il sistema riaprirà il documento d'offerta con tutti i dati inseriti sino a quel momento:

| 🏉 Centro Acquisti per la Pub                           | oblica Amministrazion   | EmPULIA - Windows Internet Explorer          |             |                                    |                                 |
|--------------------------------------------------------|-------------------------|----------------------------------------------|-------------|------------------------------------|---------------------------------|
| UTENTE: Rossi Francesco                                |                         | AZIENDA: FORNITORE 1 srl                     | <u>ن</u> ي: | <u>Opzioni</u> 🏭 <u>Anagrafica</u> | 🖄 Archivio 🎧 Home 😂 Esci        |
| Ti trovi in:Inviti / Inviti Forniture S                | ervizi / <u>Offerta</u> |                                              |             |                                    | Legenda                         |
|                                                        |                         |                                              |             |                                    |                                 |
| N                                                      |                         |                                              |             |                                    | nascondi suggerimenti 🛛 🖡       |
| Non sono presenti suggerimen                           | 10.                     |                                              |             |                                    |                                 |
| Salva Conferma Documenti                               | i collegati Chiudi      |                                              |             |                                    | Stato Messaggio Salvato 📤       |
| Nome offerta_fornitura_01                              |                         |                                              |             |                                    |                                 |
| Testata Busta Documenta                                | izione Busta Tecnica    | Busta Economica                              |             |                                    |                                 |
|                                                        |                         |                                              |             |                                    |                                 |
| Via matarrese 6 Bari Italia                            |                         |                                              |             |                                    |                                 |
| Tel: 0802021203 Fax: 0802020<br>fornitore01@empulia.it | 0201 E-mail:            |                                              |             |                                    |                                 |
| Protocollo Pr                                          | otocollo Bando<br>w12   | Importo Base Asta (iva esclusa)<br>14.000.00 |             |                                    |                                 |
| Referente Da                                           | ata                     |                                              |             |                                    |                                 |
| 2                                                      | 7/09/2011 12:28:00      |                                              |             |                                    |                                 |
| CIG                                                    | CUP                     |                                              |             |                                    |                                 |
| Oggetto                                                | duaas aaratamaati       |                                              |             |                                    |                                 |
| Pomitura di toner e ca                                 | nucce per stamparti     |                                              |             |                                    |                                 |
|                                                        |                         |                                              |             |                                    |                                 |
|                                                        |                         |                                              |             |                                    |                                 |
|                                                        |                         |                                              |             |                                    |                                 |
|                                                        |                         |                                              |             |                                    |                                 |
|                                                        |                         |                                              |             |                                    |                                 |
|                                                        |                         |                                              |             |                                    |                                 |
|                                                        |                         |                                              |             |                                    |                                 |
|                                                        |                         |                                              |             |                                    |                                 |
|                                                        |                         |                                              |             |                                    | Ora Server: 27/09/2011 12:42:58 |
|                                                        |                         |                                              |             | 🧐 Intranet locale                  | 🖓 🔹 🍕 100% 👻 💡                  |

L'offerta va compilata, secondo le indicazioni fornite dall'Ente, in tutte le sezioni che la compongono:

- "Busta Documentazione"
- "Busta Tecnica"
- "Busta Economica".

La "Busta Tecnica" sarà presente solo in caso di procedura di gara con criterio di aggiudicazione impostato a "Offerta economica più vantaggiosa".

Posizionarsi sulla "**Busta Documentazione** " per l'inserimento dei documenti previsti dal capitolato di gara. Per ciascun documento cliccare sul link "**Inserisci allegato**" (1), specificare una breve descrizione (2) associata al documento, cliccare sul bottone (3), ricercare sul proprio computer il file da allegare (4) e selezionato il documento, confermare (5).

La sequenza descritta va ripetuta per ogni file che si intende allegare all'offerta.

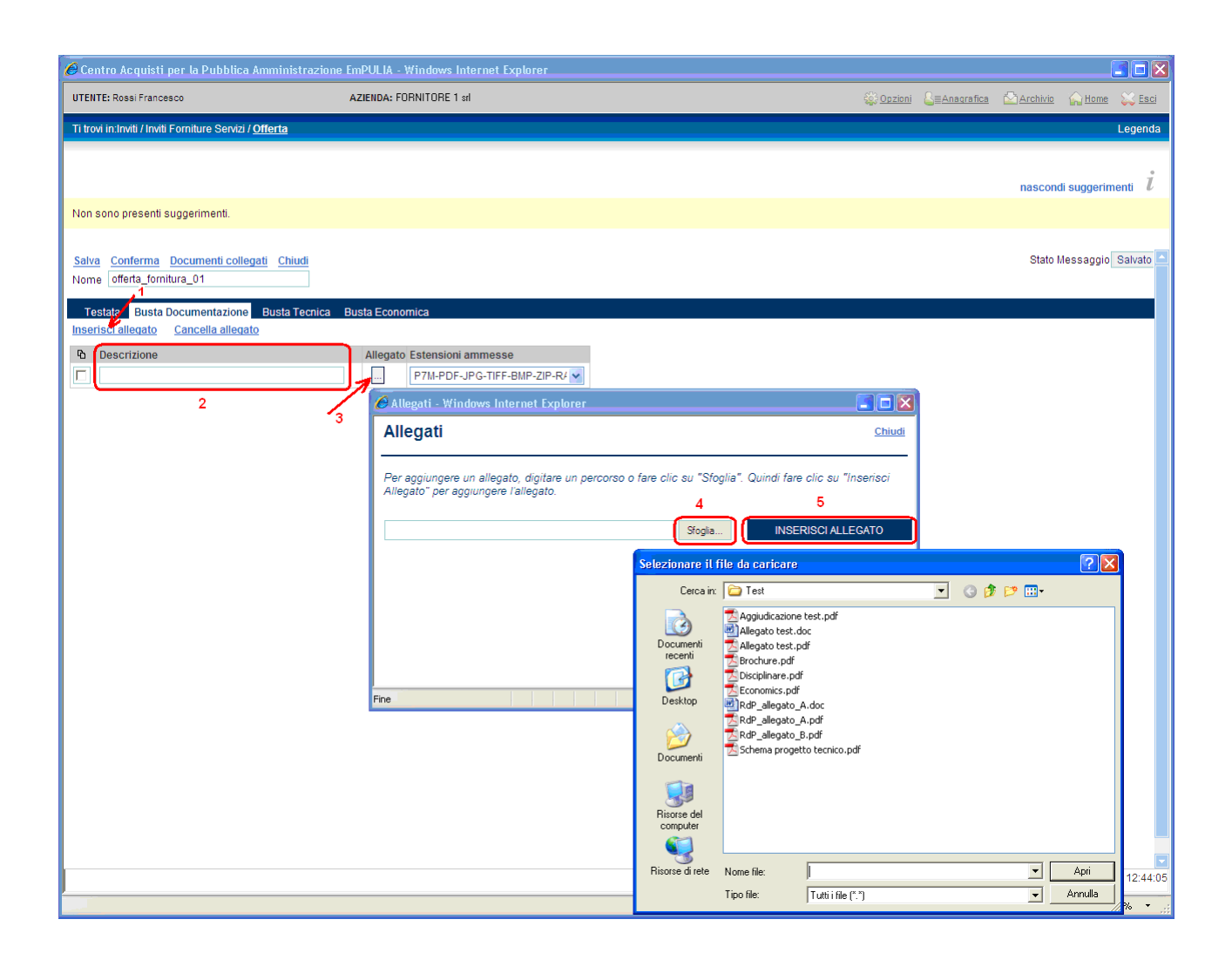

Qualora si volesse eliminare uno degli allegati inseriti, selezionarlo tramite il check  $\Box$  (1) e confermare cliccando sul link "**Cancella allegato** "(2).

| 🌈 Centro Acquisti per la Pubblica Amministrazione              | EmPULIA - Windows Internet Explorer           |                        |                                    |
|----------------------------------------------------------------|-----------------------------------------------|------------------------|------------------------------------|
| UTENTE: Rossi Francesco                                        | AZIENDA: FORNITORE 1 srl                      | င့္လွ်ဲ <u>Opzioni</u> | Sanagrafica Archivio 🎧 Home 😂 Esci |
| Ti trovi in:Inviti / Inviti Forniture Servizi / <u>Offerta</u> |                                               |                        | Legenda                            |
|                                                                |                                               |                        |                                    |
|                                                                |                                               |                        | nascondi suggerimenti $i$          |
| Non sono presenti suggerimenti.                                |                                               |                        |                                    |
| Adva Conference Development anti-other the Object              |                                               |                        | State Magagania Columba            |
| Nome offerta_fornitura_01                                      |                                               |                        | Stato Messaggio Salvato            |
| Testata Busta Documentazione Busta Tecnica                     | Busta Economica                               |                        |                                    |
| Inserisci allegato Cancella allegato 2                         |                                               |                        |                                    |
| Pb Descrizione                                                 | Allegato Estensioni ammesse                   |                        |                                    |
| Dichiarazione sostitutiva                                      | Allegato test.pdf P7M-PDF-JPG-TIFF-BMP-ZIP-R/ |                        |                                    |
| Cauzione prowisoria                                            | allegato A.pdf P7M-PDF-JPG-TIFF-BMP-ZIP-R/    |                        |                                    |
| $\mathcal{A}$                                                  |                                               |                        |                                    |
| * 1                                                            |                                               |                        |                                    |
|                                                                |                                               |                        |                                    |
|                                                                |                                               |                        |                                    |
|                                                                |                                               |                        |                                    |
|                                                                |                                               |                        |                                    |
|                                                                |                                               |                        |                                    |
|                                                                |                                               |                        |                                    |
|                                                                |                                               |                        |                                    |
|                                                                |                                               |                        |                                    |
|                                                                |                                               |                        |                                    |
|                                                                |                                               |                        |                                    |
|                                                                |                                               |                        |                                    |
|                                                                |                                               |                        |                                    |
|                                                                |                                               |                        |                                    |
|                                                                |                                               |                        |                                    |
|                                                                |                                               |                        | Ora Server: 27/09/2011 12:47:14    |
|                                                                |                                               | 1 Sec. 1               | ntranet locale 🦓 🔹 🍕 100% 🔹 💡      |

Il sistema permette in qualsiasi momento di salvare i dati inseriti (link "Salva" (1)), "sospendendo" (click sul link "Chiudi" (2)) l'operazione di inserimento dell'offerta, per poterla riprendere in un secondo momento.

| 🖉 Centro Acquisti per la Pubblica Amministrazione                           | EmPULIA - Windows Internet Explorer        |             |                                     |
|-----------------------------------------------------------------------------|--------------------------------------------|-------------|-------------------------------------|
| UTENTE: Rossi Francesco                                                     | AZIENDA: FORNITORE 1 srl                   | 🍪 Opzioni 🖉 | Anagrafica 🖾 Archivio 🎧 Home 💢 Esci |
| Ti trovi in:Inviti / Inviti Forniture Servizi / Offerta                     |                                            |             | Legenda                             |
|                                                                             |                                            |             | nascondi suggerimenti $i$           |
| Non sono presenti suggerimenti.                                             |                                            |             |                                     |
| 1<br>Salva Conferma Documenti collegati Chiudi<br>Nome offerta_fornitura_01 |                                            |             | Stato Messaggio Salvato 🗠           |
| Testata Busta Documentazione Busta Tecnica                                  | Busta Economica                            |             |                                     |
|                                                                             |                                            |             |                                     |
| Dichiarazione sostitutiva                                                   | Allegato Estensioni ammesse                |             |                                     |
| Cauzione prowisoria                                                         | allegato A.pdf P7M-PDF-JPG-TIFF-BMP-ZIP-R/ |             |                                     |
|                                                                             |                                            |             |                                     |
|                                                                             |                                            |             |                                     |
|                                                                             |                                            |             |                                     |
|                                                                             |                                            |             |                                     |
|                                                                             |                                            |             |                                     |
|                                                                             |                                            |             |                                     |
|                                                                             |                                            |             |                                     |
|                                                                             |                                            |             |                                     |
|                                                                             |                                            |             |                                     |
|                                                                             |                                            |             |                                     |
|                                                                             |                                            |             |                                     |
|                                                                             |                                            |             |                                     |
|                                                                             |                                            |             |                                     |
|                                                                             |                                            |             |                                     |
|                                                                             |                                            |             |                                     |
|                                                                             |                                            |             |                                     |
|                                                                             |                                            |             | Ora Server: 27/09/2011 12:47:14     |
|                                                                             |                                            | Si Intrane  | t locale 🦓 🔹 🔍 100% 👻 🦼             |

Il "documento di offerta" farà parte dei documenti "collegati" all'invito. Pertanto, per continuare con la fase di compilazione di un'offerta salvata "riprendere" il documento di invito mediante la finestra dei "DOCUMENTI COLLEGATI", con una delle due modalità descritte in precedenza. Se previsto, procedere con l'inserimento dei dati sulla " **Busta Tecnica** "; la modalità di inserimento/cancellazione di eventuali allegati è identica a quella descritta per la Busta Documentazione.

| 🖉 Centro Acquisti per la Pubblica Amministrazion                    | e EmPULIA - Windows Internet Explorer    |         |                |            |            |                  |
|---------------------------------------------------------------------|------------------------------------------|---------|----------------|------------|------------|------------------|
| UTENTE: Rossi Francesco                                             | AZIENDA: FORNITORE 1 srl                 | Opzioni | Anagrafica     | Archivio   | Home       | 😂 <u>Esci</u>    |
| Ti trovi in:Inviti / Inviti Forniture Servizi / Offerta             |                                          |         |                |            |            | Legenda          |
|                                                                     |                                          |         |                |            |            |                  |
|                                                                     |                                          |         |                | nascond    | i suggerim | enti i           |
| Non sono presenti suggerimenti.                                     |                                          |         |                |            |            |                  |
|                                                                     |                                          |         |                |            |            |                  |
| Salva Conferma Documenti collegati Chiudi Nome offerta fornitura 01 |                                          |         |                | Stato M    | essaggio   | Salvato          |
|                                                                     | Turke Face amine                         |         |                |            |            |                  |
| Assistenza postvendita                                              | Busta Economica                          |         |                |            |            |                  |
| Descrizione                                                         | Allegato                                 |         |                |            |            |                  |
| Documentazione Richiesta                                            | Алеуато                                  |         |                |            |            |                  |
| Inserisci allegato Cancella allegato                                |                                          |         |                |            |            |                  |
| Pa Descrizione                                                      | Allegato Estensioni ammesse              |         |                |            |            |                  |
| Schema tecnico                                                      | Brochure.pdf P7M-PDF-JPG-TIFF-BMP-ZIP-R/ |         |                |            |            |                  |
|                                                                     |                                          |         |                |            |            |                  |
|                                                                     |                                          |         |                |            |            |                  |
|                                                                     |                                          |         |                |            |            |                  |
|                                                                     |                                          |         |                |            |            |                  |
|                                                                     |                                          |         |                |            |            |                  |
|                                                                     |                                          |         |                |            |            |                  |
|                                                                     |                                          |         |                |            |            |                  |
|                                                                     |                                          |         |                |            |            |                  |
|                                                                     |                                          |         |                |            |            |                  |
|                                                                     |                                          |         |                |            |            |                  |
|                                                                     |                                          |         |                |            |            |                  |
|                                                                     |                                          |         |                |            |            |                  |
|                                                                     |                                          |         |                |            |            |                  |
|                                                                     |                                          |         |                |            |            |                  |
|                                                                     |                                          |         |                | Ora Server | : 27/09/20 | 1 12:48:08       |
|                                                                     |                                          | 🧐 I     | ntranet locale | 4          | - 🔍 1      | )0% <del>*</del> |

Completare l'offerta con l'inserimento dei dati sulla " **Busta Economica** "; la modalità di inserimento/cancellazione di eventuali allegati è identica a quella descritta per la Busta Documentazione.

Compilare i campi richiesti rispetto alla propria offerta. Il sistema aggiornerà automaticamente i due campi "Valore offerta" e "Valore Offerta in Lettere".

| 🌈 Centro Acquisti per la Pubblica Amministrazio                 | ne EmPULIA - Windows Internet Explorer |                                      |                                 |
|-----------------------------------------------------------------|----------------------------------------|--------------------------------------|---------------------------------|
| UTENTE: Rossi Francesco                                         | AZIENDA: FORNITORE 1 srl               | 🙀 <u>Opzioni</u> 🔓 <u>Anagrafica</u> | 🖾 Archivio 🎧 Home 😂 Esci        |
| Ti trovi in:Inviti / Inviti Forniture Servizi / Offerta         |                                        |                                      | Legenda                         |
|                                                                 |                                        |                                      |                                 |
|                                                                 |                                        |                                      | nascondi suggerimenti 🧜         |
| Non sono presenti suggerimenti.                                 |                                        |                                      |                                 |
|                                                                 |                                        |                                      |                                 |
| Salva Conferma Documenti collegati Chiudi                       |                                        |                                      | Stato Messaggio Salvato 📤       |
| Nome offerta_fornitura_01                                       |                                        |                                      |                                 |
| Testata Busta Documentazione Busta Tecnica<br>OFFERTA ECONOMICA | Busta Economica                        |                                      |                                 |
| Valore Offerta 15.000,00                                        |                                        |                                      |                                 |
| Valore Offerta in Lettere quindicimila/00                       |                                        |                                      |                                 |
| Descrizione                                                     | Unità Misura Valore Offerto            |                                      |                                 |
| Offerta economica                                               | 15.000,00                              |                                      |                                 |
| Documentazione Richiesta                                        |                                        |                                      |                                 |
| Descrizione                                                     | Allegato                               |                                      |                                 |
|                                                                 |                                        |                                      |                                 |
|                                                                 |                                        |                                      |                                 |
|                                                                 |                                        |                                      |                                 |
|                                                                 |                                        |                                      |                                 |
|                                                                 |                                        |                                      |                                 |
|                                                                 |                                        |                                      |                                 |
|                                                                 |                                        |                                      |                                 |
|                                                                 |                                        |                                      |                                 |
|                                                                 |                                        |                                      |                                 |
|                                                                 |                                        |                                      |                                 |
|                                                                 |                                        |                                      |                                 |
|                                                                 |                                        |                                      |                                 |
|                                                                 |                                        |                                      |                                 |
|                                                                 |                                        |                                      | Ora Server: 27/09/2011 12:50:10 |
|                                                                 |                                        | S Intranet locale                    | 🖓 🕶 🔍 100% 👻 🛒                  |

Completata la compilazione dell'offerta cliccare sul link " **Conferma** " per avviare il processo di verifica formale del contenuto dell'offerta inserita, prima di poterla inoltrare all'Ente. Il sistema elabora la richiesta verificando eventuali anomalie e notificandone la presenza:

| 🦉 Centro Acquisti per la Pubblica Am                                                                                                    | ministrazione EmPULIA - Windows                                                      | s Internet Explorer                                                                                                    |                                                   |                                                      |
|----------------------------------------------------------------------------------------------------|--------------------------------------------------------------------------------------|----------------------------------------------------------------------------------------------------|---------------------------------------------------|------------------------------------------------------|
| UTENTE: Rossi Francesco                                                                                                    | AZIENDA: FORNITORE                                                                   | 1 srl                                                                                                    |                                                   | a 🖄 Archivio 🎧 Home 😂 Esci                           |
| Ti trovi in:Inviti / Inviti Forniture Servizi / Offe                                                                                                    | erta                                                                                 | Attenzione                                                                                                    |                                                   | Legenda                                              |
| Non sono presenti suggerimenti.<br>Salva Conferma Documenti collegati<br>Nome offerta_formitura_01                                                                | Chiudi                                                                               | Elaborazione in corso                                                                                                    |                                                   | nascondi suggerimenti i i<br>Stato Messaggio Salvato |
| Testata Busta Documentazione B                                                                                                    | CFFERTA - Windows Internet                                                           | Explorer                                                                                                    |                                                   |                                                      |
|                                                                                                    | File Modifica Visualizza Preferiti                                                   | Strumenti ?                                                                                                    |                                                   |                                                      |
| FORNITORE 1 sr1<br>Via matarrese 6 Bari Italia<br>C.F.: DDDDNC60L2246620<br>Tel: 0802021203 Fax: 0802020201 E-m<br>fomitore01@emplui.it<br>Protocolo Protocolo Ba | Centro Acquisti per la Pubblica<br>Offerta - Protocollo Bando<br>Operatore Economico | Amministrazione EmPULIA<br>2: qw12<br>FORNITORE 1 srl<br>Via matarress 6 Bari Italia<br>Cod Fis: DDDNC60L22A662Q<br>Tel:0802021203 Fax:0802020201 E-Mail: <u>tornitore0168empulia.it</u> |                                                   |                                                      |
| qw12<br>Referente Data                                                                                                    | Descrizione breve Message Protocollo bando                                           | gio dalla pagina Web                                                                                                    |                                                   |                                                      |
| CIG CUP                                                                                                    | Busta Documentazione                                                                 | La busta di documentazione e/o la busta economica deve contenere almer                                                                                                    | no un allegato se<br>-BMP-ZIP-RAR<br>-BMP-ZIP-RAR |                                                      |
| Oggetto<br>Fornitura di toner e cartucce per                                                                                                    | Busta Tecnica 0<br>//<br>D                                                           | fferta Tecnica       ssistenza postvendita       ocumentazione Richiesta       Descrizione     Allegato       Estension       Schema tecnico     Brochure.pdf       P7M-PDF-             | n <b>i ammesse</b><br>JPG-TIFF-BMP-ZIP-RAR        |                                                      |
|                                                                                                    | Busta Economica O                                                                    | Unità Misura       Offerta economica       /alore Offerta                                                                                                    | Valore Offerto<br>15.000,00                       |                                                      |
|                                                                                                    | In attesa di http://testeprocurement.empu                                            | alla:it/application/Aficommon, State loca                                                                                                    | ale                                               |                                                      |
|                                                                                                    |                                                                                      |                                                                                                    |                                                   | Ora Server: 27/09/2011 12:51:03                      |
| Fine                                                                                                    |                                                                                      |                                                                                                    | 🤡 Intranet locale                                 | 🖓 🔹 🔍 100% 🔻 🛒                                       |

Allo stesso modo, in caso di conferma di un'offerta oltre i termini temporali previsti dal capitolato il sistema notificherà al Fornitore il messaggio:

| Centro Acquisti per la Pubblica Amministrazion                         | ne EmPULIA - Windows Internet Explorer                                      |                                      |                                               |
|------------------------------------------------------------------------|-----------------------------------------------------------------------------|--------------------------------------|-----------------------------------------------|
| UTENTE: Rossi Francesco                                                | AZIENDA: FORNITORE 1 srl                                                    | 🔅 <u>Opzioni</u> 🔓 <u>Anagrafica</u> | 🖄 <u>Archivio</u> 🎧 <u>Home</u> 😂 <u>Esci</u> |
| Ti trovi in:Inviti / Inviti Forniture Servizi / Offerta                |                                                                             |                                      | Legenda                                       |
|                                                                        |                                                                             |                                      |                                               |
|                                                                        |                                                                             |                                      | nascondi suggerimenti 🗜                       |
| Non sono presenti suggerimenti.                                        |                                                                             |                                      |                                               |
|                                                                        |                                                                             |                                      |                                               |
| Salva Conferma Documenti collegati Chiudi<br>Nome offerta_fornitura_01 |                                                                             |                                      | Stato Messaggio Nuovo 🛆                       |
| Toetata Bueta Documentazione Bueta Toenica                             | Pusta Economica                                                             |                                      |                                               |
| OFFERTA ECONOMICA                                                      | busta economica                                                             |                                      |                                               |
| Valore Offerta 13.000,00                                               | _                                                                           |                                      |                                               |
| Valore Offerta in Lettere tredicimila/00                               |                                                                             |                                      |                                               |
| Descrizione                                                            | Unità Misura Valore Offerto                                                 |                                      |                                               |
| Offerta                                                                |                                                                             |                                      |                                               |
|                                                                        | Allenato                                                                    |                                      |                                               |
| Offerta economica                                                      | Economics.pdf P7M-<br>La data entro cui presentare l'offerta è<br>superata. |                                      |                                               |
|                                                                        |                                                                             |                                      |                                               |
|                                                                        | CHIUDI                                                                      |                                      |                                               |
|                                                                        | S                                                                           |                                      |                                               |
|                                                                        | Sintranet locale                                                            |                                      |                                               |
|                                                                        |                                                                             |                                      |                                               |
|                                                                        |                                                                             |                                      |                                               |
|                                                                        |                                                                             |                                      |                                               |
|                                                                        |                                                                             |                                      |                                               |
|                                                                        |                                                                             |                                      |                                               |
|                                                                        |                                                                             |                                      |                                               |
|                                                                        |                                                                             |                                      |                                               |
|                                                                        |                                                                             |                                      |                                               |
|                                                                        |                                                                             |                                      |                                               |
| <u></u>                                                                |                                                                             |                                      | Ora Server: 27/09/2011 13:21:19               |
| Fine                                                                   |                                                                             | S Intranet locale                    | 🖓 🔻 🍕 100% 🔻 🚲                                |

Sulla "conferma", verificata la correttezza formale dell'offerta, il sistema abiliterà l'invio del documento all'Ente; cliccare sul bottone " INVIA " per inoltrare l'offerta:

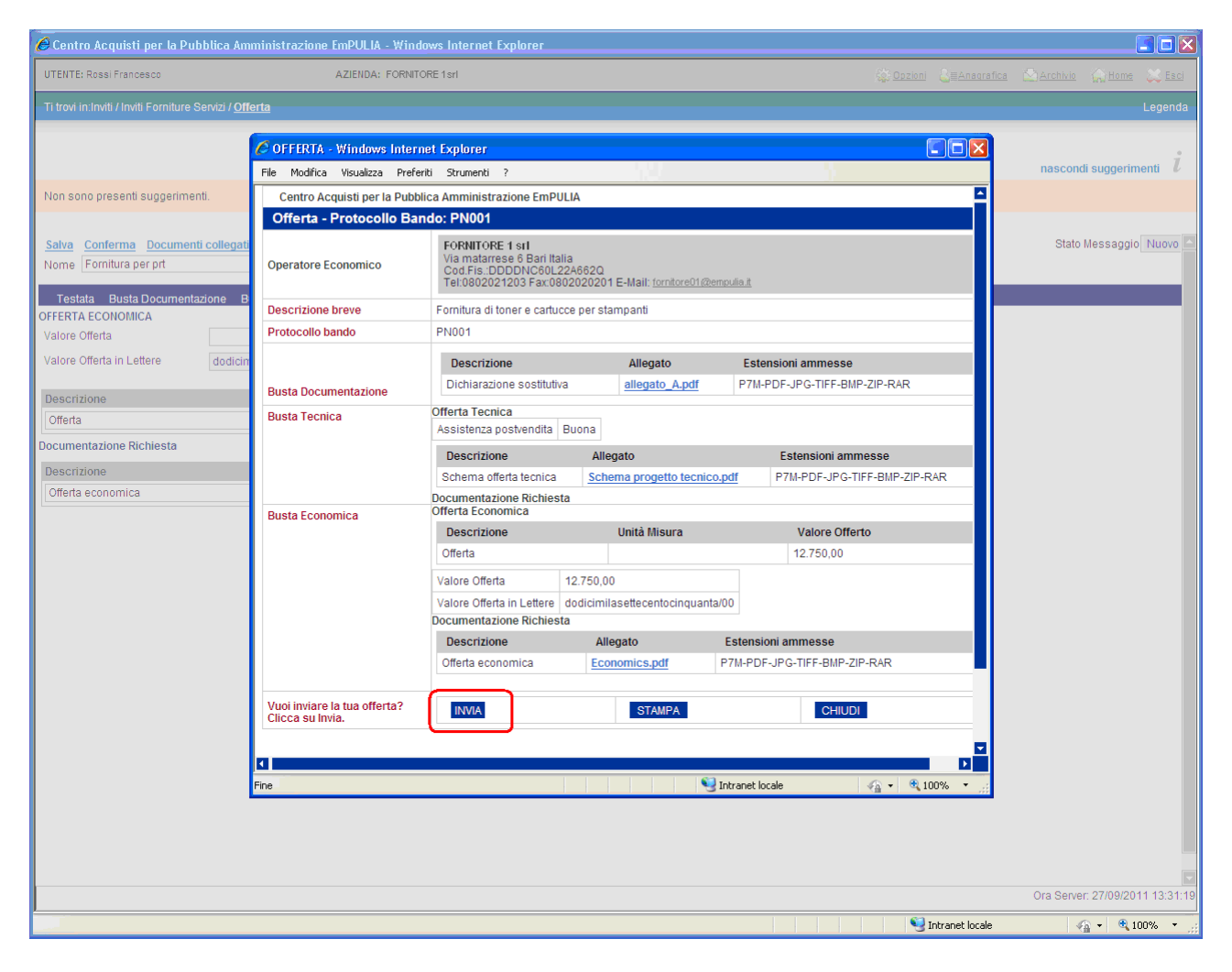

Il sistema confermerà con un messaggio l'avvenuto invio del documento e inoltrerà un messaggio di notifica all'indirizzo e-mail del Fornitore:

| 🖬 POSTA CERTIFICATA: Offerta Inviata - Bando N. : PN001 - Messaggio (Testo normale)                                          |    |
|----------------------------------------------------------------------------------------------------|----|
| Elle Modifica Visualizza Inserisci Formato <u>S</u> trumenti Azioni <u>?</u>                                                 |    |
| 🗄 🕞 Rispondi   🖓 Rispondi a t <u>u</u> tti   🙈 Inoltra   🎒 🗈   😼   🔻   🍅   🏂 🗙   🔶 🔹 🔶 A 🕈   🎭   🕲 🥫                         |    |
| Da: Per conto di: info.empulia@pec.rupar.puglia.it [posta-certificata@pec.rupar.puglia.it] Inviato: martedi 27/09/2011 13.32 | 10 |
| A: fornitore01@empulia.it                                                                                                    |    |
| Oggetto: POSTA CERTIFICATA: Offerta Inviata - Bando N. : PN001                                                               |    |
| Allegati; 🔮 daticert.xml; 🖂 Offerta Inviata - Bando N. : PN001                                                               |    |
| Firmato da: Sono stati rilevati problemi per la firma. Fare clic sul pulsante della firma per visualizzare i dettagli.       | ٠  |
|                                                                                                    | ~  |
| Messaggio di posta certificata<br>Il giorno 27/00/2011 elle pre 13:31:39 (+0200), il messaggio                               |    |
| "Offerta Inviata - Bando N. : PNOO1" è stato inviato da "info.empulia@pec.rupar.puglia.it"                                   |    |
| indirizzato a:<br>fornitoreOl@empulia.it                                                                                     |    |
| Il messaggio originale è incluso in allegato                                                                                 |    |
| Identificativo messaggio: 2011092/13313/0200.0631.pecagpec.rupar.pugita.it                                                   |    |
|                                                                                                    |    |
|                                                                                                    |    |
|                                                                                                    |    |
|                                                                                                    |    |
|                                                                                                    | ~  |
|                                                                                                    |    |

In caso di invio di una nuova offerta (operazione consentita solo entro i termini di scadenza di presentazione delle offerte), il sistema notificherà un messaggio per la richiesta di conferma:

| 🥖 Centro Acquisti per la Pubblica Amministrazio                                                                                                    | one EmPULIA - Windows Internet Explorer                                                                                                    |                      |                   |                                                             |
|----------------------------------------------------------------------------------------------------|----------------------------------------------------------------------------------------------------|----------------------|-------------------|-------------------------------------------------------------|
| UTENTE: Rossi Francesco                                                                                                    | AZIENDA: FORNITORE 1 srl                                                                                                    | င့္မ်ား <u>Opzio</u> | ni 🚨 🛛 Anagrafica | 🖾 <u>Archivio</u> 🎧 <u>Home</u> 😂 <u>Esci</u>               |
| Ti trovi in:Inviti / Inviti Forniture Servizi / Offerta                                                                                                    |                                                                                                    |                      |                   | Legenda                                                     |
| Ti trovi in:Inviti / Inviti Forniture Servizi / Offerta<br>Non sono presenti suggerimenti.<br>Salva Conferma Documenti collegati Chiudi<br>Nome offerta_fornitura_02<br>Testata Busta Documentiazione Busta Tecnica<br>OFFERTA ECONOMICA<br>Valore Offerta 13.000,00<br>Valore Offerta 13.000,00<br>Valore Offerta 13.000,00<br>Descrizione<br>Offerta<br>Documentazione Richiesta<br>Descrizione | Unità Misura Valore Offerto  13.000.00  Allegato Esten Economics.pdf P7M  ' già presente un'offerta: se continui questa invaliderà la precedente CONFERMA ANNULLA  NNULLA Intranet locale  ANNULLA Intranet locale  ANNULLA |                      |                   | Legenda<br>nascondi suggerimenti i<br>Stato Messaggio Nuovo |
|                                                                                                    |                                                                                                    |                      |                   |                                                             |
|                                                                                                    |                                                                                                    |                      |                   | Ora Server: 27/09/2011 13:21:19                             |
| Fine                                                                                                    |                                                                                                    |                      | Intranet locale   | 🖓 🔹 🔍 100% 👻 🚽                                              |

La conferma "invaliderà" la precedente offerta che rimarrà comunque associata, per fini consultativi, tra i "Documenti collegati", al documento di invito inviato dall'Ente al fornitore:

| 🜈 Centro Acquisti per la Pubbl            | lica Amministrazione       | EmPULIA - W             | indows Intern | et Explorer          |               |              |                             |                       |                 |                       |
|-------------------------------------------|----------------------------|-------------------------|---------------|----------------------|---------------|--------------|-----------------------------|-----------------------|-----------------|-----------------------|
| UTENTE: Rossi Francesco                   |                            | AZIENDA: FOR            | NITORE 1 srl  |                      |               |              | Si Opzi                     | oni 🔓 Anagrafica      | Archivio        | 🔓 Home 🛛 😂 Esci       |
| Ti trovi in:Inviti / Inviti Forniture Sen | vizi / <u>Invito</u>       |                         |               |                      |               |              |                             |                       |                 | Legenda               |
|                                           |                            |                         |               |                      |               |              |                             |                       |                 |                       |
|                                           |                            |                         |               |                      |               |              |                             |                       | nascondi        | suggerimenti 🗜        |
| Non esistono suggerimenti                 |                            |                         |               |                      |               |              |                             |                       |                 |                       |
|                                           |                            |                         |               |                      |               |              |                             |                       |                 |                       |
| 📥 Stampa                                  | 1                          |                         |               |                      |               |              | CHIUDI X                    | DOCUMENT              | I COLLEGATI     | CHIUDI                |
| Procedura telematica in e                 | conomia - Protocr          | 🚔 рос                   | UMENTI COL    | LEGATI               |               |              |                             |                       |                 |                       |
| Descrizione breve                         | Fornitura di t             | 5 Inviti                |               |                      |               |              |                             |                       |                 |                       |
| Importo Base Asta (iva esclusa)           | 14.000,00€                 | • Offer                 | to            |                      |               |              |                             |                       |                 |                       |
| Criterio di aggiudicazione                | Offerta econi              | • 01101                 |               |                      |               |              |                             |                       |                 |                       |
| Tipo di Appalto                           | Forniture                  | Protocollo<br>Procedura | Protocollo    | Nome                 |               | <u>Stato</u> | <u>Data di</u><br>ricezione |                       |                 |                       |
| Presentare le offerte entro il            | 27/09/2011 (               | qw12                    | PI000454-11   | offerta_fornitura_01 | $\rightarrow$ | Invalidato   | 29/09/2011 10.14.17         |                       |                 |                       |
| Modalità di partecipazione                | Telematica                 | 2709/2011               | PI000455-11   | offerta_fornitura_02 |               | Inviato      | 29/09/2011 10.18.43         |                       |                 |                       |
| Atti di gara                              | Descrizior                 |                         |               |                      |               |              |                             |                       |                 |                       |
|                                           | disciplinare               |                         |               |                      |               |              |                             |                       |                 |                       |
| Note                                      | La presente                |                         |               |                      |               |              |                             | ", se invitati.       |                 |                       |
| Chiarimenti                               |                            |                         |               |                      |               |              |                             |                       |                 |                       |
| Chiarimenti Pubblicati Pe                 | er ricercare nei quesiti,  |                         |               |                      |               |              |                             |                       |                 | 0                     |
| Pe                                        | er ritornare all'elenco co |                         |               |                      |               |              |                             |                       |                 |                       |
| Protocollo Quesito                        | r l'offorta oconomica, c   |                         |               |                      |               |              |                             | ato                   |                 |                       |
| Plobo444-11 Nermodulo pe                  | n rollena economica, c     |                         |               |                      |               |              |                             | erre 15 - IT70126 - E | ari - garetelem | atiche@empulia.it     |
|                                           |                            |                         |               |                      |               |              |                             |                       | garaaraa        |                       |
|                                           |                            |                         |               |                      |               |              |                             |                       |                 |                       |
|                                           |                            |                         |               |                      |               |              |                             |                       |                 |                       |
|                                           |                            |                         |               |                      |               |              |                             |                       |                 |                       |
|                                           |                            |                         |               |                      |               |              |                             |                       |                 |                       |
|                                           |                            |                         |               |                      |               |              |                             |                       |                 |                       |
|                                           |                            |                         |               |                      |               |              |                             |                       | Oro Poster      | 07/00/2011 12:40:07   |
|                                           |                            |                         |               |                      |               |              |                             | <b>2</b> 3            | ora Server      | . 27/09/2011 12:42:27 |
| Fine                                      |                            |                         |               |                      |               |              |                             | S Intranet locale     | 4               | 🔻 💐 100% 🔻 🦼          |

Le offerte dei fornitori sono "segrete" fino alla data di apertura delle buste, fissata nel relativo documento di invito gara.

Raggiunta tale data, la Commissione darà inizio alla "Procedura di Aggiudicazione" procedendo con le sedute di apertura delle buste, nell'ordine: "Amministrativa", "Tecnica", "Economica". Al termine di ciascuna fase la Commissione di gara, prima di procedere all'esame delle successive buste, comunicherà alle Imprese partecipanti i risultati delle corrispondenti sedute, indicando eventuali esclusioni dalla gara.

Qualsiasi comunicazione che caratterizza la "Procedura di Aggiudicazione" è notificata anche attraverso una e-mail all'indirizzo del Fornitore:

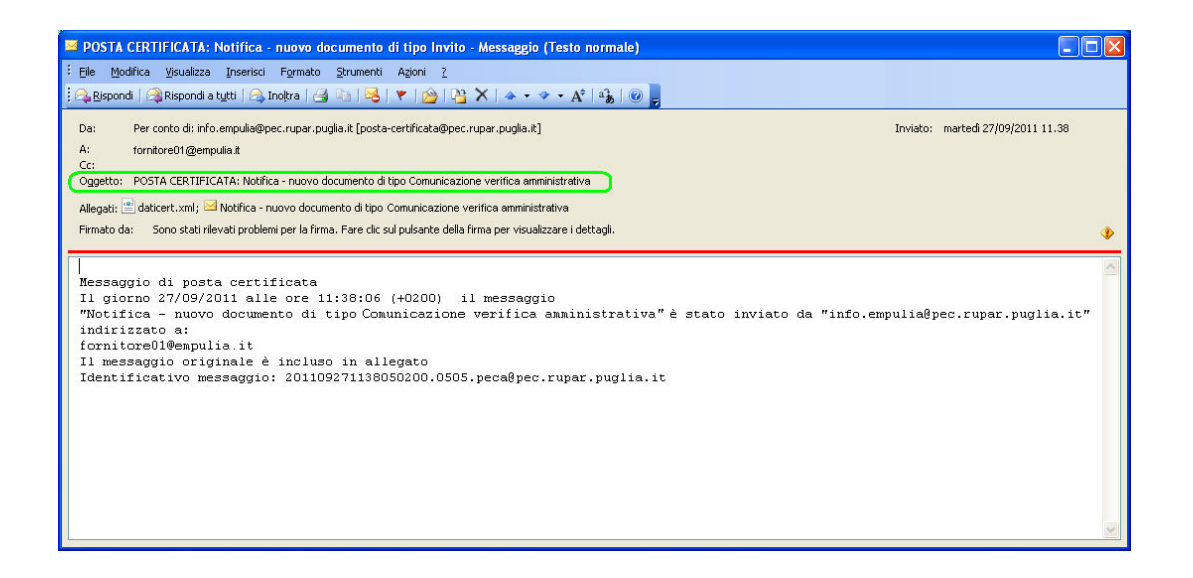

Il Fornitore può visualizzare il dettaglio delle comunicazioni ricevute dall'Ente posizionandosi sulla sezione "**Comunicazioni** " e cliccando sul link P "Vedi" della riga selezionata:

| The Des Prince No       Action No       Action                                                                                                    | 🖉 Centro Acquisti per la Pubblica Amministrazio                                          | ne EmPULIA - Windows Internet Explorer                                   |                            |                                 |                       |                                 |
|----------------------------------------------------------------------------------------------------|------------------------------------------------------------------------------------------|--------------------------------------------------------------------------|----------------------------|---------------------------------|-----------------------|---------------------------------|
| To be informance of / <u>Commission</u> Legistic         Image: Commission of the second sector and reaction indexed marks if a control sector and reaction indexed marks if a control sector and reaction indexed marks if and reaction indexed marks in grassing.       Image: Commission of and reaction indexed marks if a control sector indexed marks in grassing.         Image: Commission of and reaction indexed marks if a control sector index and indexed marks in grassing.       Image: Commission of and reaction indexed marks if a control sector index and indexed marks indexed marks index                                                                                                    | UTENTE: Rossi Francesco                                                                  | AZIENDA: FORNITORE 1 stl                                                 |                            | 🔅 Opzioni                       | Sanagrafica 🗠         | Archivio 🎧 Home 😂 Esci          |
| Image: Comparison of the set of the set of the                             | Ti trovi in:Comunicazioni / <u>Comunicazioni</u>                                         |                                                                          |                            |                                 |                       | Legenda                         |
| Le comunicazión lon ancora lette sono evidenzate in grasseto<br>Comunicazión     Los controis     Los controis     Los controis     Los controises     Los controises     Los controi | Di seguito è riportato l'elenco di tutte le comunicazioni                                | ricevute tramite il Centro Acquisti per la Pubblica Amministrazione EmPl | JLIA : per visualizzarle c | liccare sulla lente "/edi" situ | ata nella colonna "De | nascondi suggerimenti 🖞         |
| Conunteazion         Conunteazion         Containada         Protocolle         Dettaglio           Name         Data indo         Protocolle         Dettaglio         Protocolle         Dettaglio           Verifica annunitiest ativa luvate _20110927 002         2709/2011         Protocolle         Dettaglio         Protocolle         Dettaglio           Estic_REP_HW         209/2011         Protocolle         Protocolle         Protocole         Protocole         Protocol                                                                                                    | Le comunicazioni non ancora lette sono evidenziate in<br>Albo formitori Bandi Inviti Com | n grassetto.<br>unicazioni                                               |                            |                                 |                       |                                 |
| Data indo         Pate indo         Pate indo           Vertica annimistrativa tuvolo _20110927/002         2709/2011         P000451.11         P. verti           Esito_RAP_HW         2209/2011         P000430.11         P. verti           Conferma DADDABBO srl         Riverti         P. verti         P. verti           Rigetico/707/2011         P000380.11         P. verti         P. verti           Rivertica intriegrativa_DADDABBO srl         P. verti         P. verti                                                                                                    | Comunicazioni                                                                            |                                                                          |                            |                                 |                       | 1                               |
| Nome       Data Indo       Perconle       Destando         Verifica anundiistit ativa luvdo _20110927.002       2709.2011       Pi000451.11       P. vari         Estio_RdP_HW       2209/2011       Pi000430-11       P. vari         Conferma DADDABBO sif       0807/2011       Pi000340-11       P. vari         Rigetio 070/2011_DADDABBO       0707/2011       Pi000338-11       P. vari         Richiestaintegrativa_DADDABBO sif_1       0707/2011       Pi000338-11       P. vari                                                                                                    |                                                                                          |                                                                          |                            |                                 |                       |                                 |
| Verifica annulnistrativa luvdio _20110927.002         Z7 092011         P1000430-11         P. veri           Estio_R4P_HW         22092011         P1000430-11         P. veri           Conferma DADDABBO srl         0807/2011         P1000330-11         P. veri           Rightato 7072011_DADDABBO         07/07/2011         P1000336-11         P. veri           Richiestaintegrativa_DADDABBO srl_1         P. veri         P. veri                                                                                                    | Nome                                                                                     |                                                                          |                            | Protocollo                      | <u>Dettaglio</u>      |                                 |
| Estio_R4/P_HW         22/09/2011         P1000430-11         Pvel           Conferma DADDABBO srl         08/07/2011         P1000340-11         Pvel           Rigetio/707/2011_DADDABBO         07/07/2011         P1000338-11         Pvel           Richiestaintegrativa_DADDABBO srl_1         P. vel         P.         Vel                                                                                                    | Verifica amministrativa Invito_20110927/002                                              |                                                                          | 27/09/2011                 | PI000451-11                     | 🔎 - Vedi              |                                 |
| Conferma DADDABBO srl         Pi000340-11         P. vedi           Rigetto07072011_DADDABBO         07/07/2011         Pi000338-11         P. vedi             Richiestantegrativa_DADDABBO srl_1         07/07/2011         Pi000338-11         P. vedi   To Server: 27/09/20111 5:11:57                                                                                                    | Esito_RdP_HW                                                                             |                                                                          | 22/09/2011                 | PI000430-11                     | 🔎 - Vedi              |                                 |
| Rigetto 07072011_DADDABBO       P1000338-11       Pvedi         Richiestalmegrativa_DADDABBO srl_1       P1000336-11       Pvedi                                                                                                    | Conferma DADDABBO srl                                                                    |                                                                          | 08/07/2011                 | PI000340-11                     | 🔑 - Vedi              |                                 |
| Richiestaintegrativa_DADDABBO srl_1       P1000336-11       P . vedit         Vedit       Vedit       Vedit                                                                                                    | Rigetto07072011_DADDABBO                                                                 |                                                                          | 07/07/2011                 | PI000338-11                     | 🔑 - Vedi              |                                 |
| Dra Server: 27/09/2011 15:11:57                                                                                                    | RichiestaIntegrativa_DADDABBO srl_1                                                      |                                                                          | 07/07/2011                 | PI000336-11                     | 🔑 - Vedi              |                                 |
| ing                                                                                                    |                                                                                          |                                                                          |                            |                                 |                       | Dra Server: 27/09/2011 15:11:57 |
|                                                                                                    | Fine                                                                                     |                                                                          |                            | Q1                              | intranet locale       | √3 + € 100% + .:                |

### Centro Acquisti per la Pubblica Amministrazione – EmPULIA – Linee guida per gli Operatori Economici

| 🖉 Centro Acquisti per la Pubblica Amministraz              | ione EmPULIA - Windows Internet Explo                                                                                            | rer                                    |                      |                |                   |
|------------------------------------------------------------|----------------------------------------------------------------------------------------------------|----------------------------------------|----------------------|----------------|-------------------|
| UTENTE: Rossi Francesco                                    | AZIENDA: FORNITORE 1 srl                                                                                                    |                                        | Opzioni 🔓 Anagrafica | Archivio 🎧     | Home 😂 Esci       |
| Ti trovi in:Comunicazioni / Comunicazioni / <u>Comunic</u> | azione verifica amministrativa                                                                                                   |                                        |                      |                | Legenda           |
|                                                            |                                                                                                    |                                        |                      |                |                   |
|                                                            |                                                                                                    |                                        |                      | nascondi su    | ggerimenti 💈      |
| Non esistono suggerimenti                                  |                                                                                                    |                                        |                      |                |                   |
| 📇 Stampa                                                   |                                                                                                    |                                        | DOCUMENT             | I COLLEGATI    | CHIUDI            |
| Comunicazione verifica amministrativ                       | /a:Verifica amministrativa Invito_201                                                                                            | 110927/002                             |                      |                |                   |
| Stazione Appaltante                                        | Regione Puglia Servizio Affari Generali<br>Viale Caduti di Tutte le Guerre, 15 Bari Ita<br>Tel: 0805403108 Fax: 080.5403592 E-ma | lla<br>ail: garetelematiche@empulia.it |                      |                |                   |
| Data di ricezione                                          | 27/09/2011 15:09:34                                                                                                    |                                        |                      |                |                   |
| Protocollo                                                 | PI000451-11                                                                                                    |                                        |                      |                |                   |
| Oggetto                                                    | Aggiudicazione fornitura di toner e cartucce                                                                                     | per stampanti                          |                      |                |                   |
| Tipo di Procedura                                          | Negoziata                                                                                                    |                                        |                      |                |                   |
| Protocollo Bando                                           | PN001                                                                                                    |                                        |                      |                |                   |
| Comunicazione<br>Partecipanti: 5 Esclusi: 0<br>Allegati    |                                                                                                    |                                        |                      |                |                   |
| Descrizione                                                |                                                                                                    | Allegato                               |                      |                |                   |
| Allegato alla comunicazione                                |                                                                                                    | Documento verifica amministrativa.pdf  |                      |                |                   |
|                                                            |                                                                                                    |                                        |                      |                |                   |
|                                                            |                                                                                                    |                                        |                      |                |                   |
|                                                            |                                                                                                    |                                        | <br>                 | Ora Server: 27 | /09/2011 15:13:06 |
| Fine                                                       |                                                                                                    |                                        | 🧐 Intranet locale    | - A            | 🔍 100% 🔻 🔢        |

In alternativa, le comunicazioni, essendo parte dei documenti "collegati" all'invito, sono consultabili anche a partire dalla sezione "Inviti", cliccando su "DOCUMENTI COLLEGATI" dell'invito selezionato e posizionandosi sulla sezione "Comunicazioni":

| 🌈 Centro Acquisti per la Pubblica Amministrazion                                                                                                    | e EmPULIA - W                                                                  | indows Inter                                                                 | net Explorer                                                                                                    |                                   |              |                             |                     |                          |                             |
|----------------------------------------------------------------------------------------------------|--------------------------------------------------------------------------------|------------------------------------------------------------------------------|----------------------------------------------------------------------------------------------------|-----------------------------------|--------------|-----------------------------|---------------------|--------------------------|-----------------------------|
| UTENTE: Rossi Francesco                                                                                                    | AZIENDA: FOF                                                                   | INITORE 1 srl                                                                |                                                                                                    |                                   |              |                             | ioni 🚨 Anagrafica   | Archivio 🎧               | Home 💫 Esci                 |
| Ti trovi in:Inviti / Inviti Forniture Servizi                                                                                                    |                                                                                |                                                                              |                                                                                                    |                                   |              |                             |                     |                          | Legenda                     |
|                                                                                                    |                                                                                |                                                                              |                                                                                                    |                                   |              |                             |                     |                          |                             |
|                                                                                                    |                                                                                |                                                                              |                                                                                                    |                                   |              |                             |                     | nascondi sug             | gerimenti 💈                 |
| Di seguito è riportato l'elenco degli inviti telematici ricevu.<br>Per visualizzare il dettaglio di un invito e partecipare al b<br>Per visualizzare tutti i documenti prodotti e ricevuti in rela<br>Per visualizzare i risultati di gara pubblicati cliccare sulla | ti per la parteci<br>ando cliccare su<br>zione alla propr<br>lente "Vedi" siti | pazione per l'ac<br>illa lente "Vedi"<br>ia partecipazio<br>uata nella color | quisizione di beni e servizi.<br>situata nella colonna "Dettagi<br>ne ad ogni bando, cliccare sul<br>nna "Risultati di gara". | io".<br>a lente "Apri" situata ne | ella colonna | a "Doc. collegati".         |                     |                          |                             |
|                                                                                                    | And                                                                            |                                                                              | LEGATI                                                                                                    |                                   |              | CHIUDI X                    |                     |                          |                             |
|                                                                                                    | <u> </u>                                                                       | UMENTI COL                                                                   | LEGATI                                                                                                    |                                   |              |                             |                     |                          |                             |
| Inviti Forniture Servizi                                                                                                    | Inviti                                                                         |                                                                              |                                                                                                    |                                   |              |                             |                     |                          | 1                           |
| ho $ ightarrow$ $ ightarrow$                                                                                                    | Offer                                                                          | te                                                                           |                                                                                                    |                                   |              |                             |                     |                          |                             |
|                                                                                                    | Com                                                                            | unicazioni                                                                   | J                                                                                                    |                                   |              |                             |                     |                          | ???Stato                    |
| Descrizione breve                                                                                                    | Protocollo<br>Procedura                                                        | Protocollo                                                                   | Nome                                                                                                    |                                   | Stato        | <u>Data di</u><br>ricezione | Doc. Collegati      | <u>Risultati di Gara</u> | <u>ultima</u><br>offerta??? |
| Fornitura di toner e cartucce per stampanti                                                                                                    | PN001                                                                          | PI000451-11                                                                  | Verifica amministrativa Invi                                                                                                  | o_20110927/002                    | Ricevuto     | 27/09/2011 15.09.34         | 🔎 <sub>- Apri</sub> | -                        | Inviato                     |
| Fornitura di toner e cartucce per stampanti                                                                                                    |                                                                                |                                                                              |                                                                                                    |                                   |              |                             | ₽ - Apri            | -                        | Rifiutato                   |
| Fornitura di toner e cartucce per stampanti                                                                                                    |                                                                                |                                                                              |                                                                                                    |                                   |              |                             | 🔎 - Apri            | -                        |                             |
| Fornitura di toner e cartucce per stampanti                                                                                                    |                                                                                |                                                                              |                                                                                                    |                                   |              |                             | 🔎 - Apri            | -                        | Salvato                     |
| Richiesta preventivo per fornitura materiale hardware                                                                                                    |                                                                                |                                                                              |                                                                                                    |                                   |              |                             | 🔑 - Apri            | -                        | Inviato                     |
| Richiesta preventivo per fornitura materiale hardware                                                                                                    |                                                                                |                                                                              |                                                                                                    |                                   |              |                             | 🔎 - Apri            | -                        | Inviato                     |
| Carta A4                                                                                                    |                                                                                |                                                                              |                                                                                                    |                                   |              |                             | 🔎 - Apri            | 🔑 - Vedi                 |                             |
| Carta A4                                                                                                    |                                                                                |                                                                              |                                                                                                    |                                   |              |                             | 🔑 - Apri            | -                        |                             |
|                                                                                                    |                                                                                |                                                                              |                                                                                                    |                                   |              |                             |                     |                          |                             |
|                                                                                                    |                                                                                |                                                                              |                                                                                                    |                                   |              |                             |                     |                          |                             |
|                                                                                                    |                                                                                |                                                                              |                                                                                                    |                                   |              |                             |                     |                          |                             |
|                                                                                                    |                                                                                |                                                                              |                                                                                                    |                                   |              |                             |                     |                          |                             |
|                                                                                                    |                                                                                |                                                                              |                                                                                                    |                                   |              |                             |                     |                          |                             |
|                                                                                                    |                                                                                |                                                                              |                                                                                                    |                                   |              |                             |                     |                          |                             |
|                                                                                                    |                                                                                |                                                                              |                                                                                                    |                                   |              |                             |                     |                          |                             |
|                                                                                                    |                                                                                |                                                                              |                                                                                                    |                                   |              |                             |                     | Ora Server: 27/          | 09/2011 15:14:47            |
| Fine                                                                                                    |                                                                                |                                                                              |                                                                                                    |                                   |              |                             | 🥹 Intranet locale   | - G                      | 🍳 100% 🔻 📑                  |

Il click sul nome della comunicazione ne visualizzerà il dettaglio.

Al termine delle fasi della Procedura di Aggiudicazione, la commissione di gara procederà alla compilazione del documento informativo dell'<u>esito di gara</u> da inviare ai fornitori.

Questa, come tutte le altre comunicazioni da parte dell'Ente, sarà notificata attraverso una e-mail all'indirizzo del Fornitore "aggiudicatario" e potrà essere consultata con le stesse modalità descritte in precedenza.

Il "Risultato di Gara" è visualizzabile dalla sezione "Inviti", cliccando sul link p"Vedi" della colonna "Risultati di gara" dell'invito selezionato:

| 🥖 Centro Acquisti per la Pubblica Amministrazione EmPU                                                                                                    | LIA - Windows Inter                                                                                        | net Explorer                                                                                           |                                                        |                                         |                                      |                          |                                          |
|----------------------------------------------------------------------------------------------------|----------------------------------------------------------------------------------------------------|----------------------------------------------------------------------------------------------------|--------------------------------------------------------|-----------------------------------------|--------------------------------------|--------------------------|------------------------------------------|
| UTENTE: Rossi Francesco AZIEN                                                                                                    | DA: FORNITORE 1 srl                                                                                        |                                                                                                    |                                                        | ţ                                       | <u>© Opzioni</u> <u>_≣Anaqrafica</u> | Archivio 🎧 H             | lome 😂 Esci                              |
| Ti trovi in:Inviti / Inviti Forniture Servizi                                                                                                    |                                                                                                    |                                                                                                    |                                                        |                                         |                                      |                          | Legenda                                  |
|                                                                                                    |                                                                                                    |                                                                                                    |                                                        |                                         |                                      |                          |                                          |
|                                                                                                    |                                                                                                    |                                                                                                    |                                                        |                                         |                                      | nascondi sugg            | gerimenti <i>İ</i>                       |
| Di seguito è riportato l'elenco degli inviti telematici ricevuti per la<br>Per visualizzare il dettaglio di un invito e partecipare al bando di<br>Per visualizzare tutti documenti prodotti relevuti n relazione al<br>Per visualizzare i risultati di gara pubblicati cliccare sulla lente "v | partecipazione per l'ac<br>ccare sulla lente "Vedi"<br>la propria partecipazio<br>edi" situata nella color | cquisizione di beni e s<br>' situata nella colonna<br>ne ad ogni bando, cli<br>nna "Risultati di gara" | servizi.<br>a "Dettaglio".<br>ccare sulla lente "Apri" | situata nella colonna "Doc. collegati". |                                      |                          |                                          |
| Albo fornitori Bandi Inviti Comunicazioni                                                                                                    |                                                                                                    |                                                                                                    |                                                        |                                         |                                      |                          |                                          |
| Inviti Forniture Servizi                                                                                                    |                                                                                                    |                                                                                                    |                                                        |                                         |                                      |                          | 1                                        |
| ₽ 🖴 📓 🎽                                                                                                    |                                                                                                    |                                                                                                    |                                                        |                                         |                                      |                          |                                          |
| Descrizione breve                                                                                                    | <u>Importo</u>                                                                                             | <u>Scadenza</u>                                                                                        | Protocollo Bando                                       | <u>Dettaglio</u>                        | Doc. Collegati                       | <u>Risultati di Gara</u> | <u>Stato</u><br><u>ultima</u><br>offerta |
| Fornitura di toner e cartucce per stampanti                                                                                                    |                                                                                                    | 27/09/2011 13.35                                                                                       | PN001                                                  | ₽ - Vedi                                | 🔑 - Apri                             | ₽ <sub>- Vedi</sub>      | Inviato                                  |
| Fornitura di toner e cartucce per stampanti                                                                                                    |                                                                                                    | 27/09/2011 13 20                                                                                       | qw12                                                   | ₽ - Vedi                                | 🔎 - Apri                             | - 1                      | Rifiutato                                |
| Fornitura di toner e cartucce per stampanti                                                                                                    |                                                                                                    | 27/09/2011 13.15                                                                                       | qw12                                                   | ₽ - Vedi                                | 🔎 - Apri                             | -                        |                                          |
| Fornitura di toner e cartucce per stampanti                                                                                                    |                                                                                                    | 27/09/2011 12.30                                                                                       | qw12                                                   | ₽ - Vedi                                | 🔑 - Apri                             | -                        | Salvato                                  |
| Richiesta preventivo per fornitura materiale hardware                                                                                                    | 25.365,00                                                                                                  | 22/09/2011 13.00                                                                                       | P000/2011                                              | ₽ - Vedi                                | 🔑 - Apri                             | -                        | Inviato                                  |
| Richiesta preventivo per fornitura materiale hardware                                                                                                    | 25.365,00                                                                                                  | 22/09/2011 12.00                                                                                       |                                                        | 🔑 - Vedi                                | 🔑 - Apri                             | -                        | Inviato                                  |
| Carta A4                                                                                                    |                                                                                                    | 15/09/2011 12.30                                                                                       | 3212                                                   | 🔑 - Vedi                                | 🔑 - Apri                             | 🔑 - Vedi                 |                                          |
| Carta A4                                                                                                    |                                                                                                    | 15/09/2011 12.20                                                                                       | 3212                                                   | 🔑 - Vedi                                | 🔎 - Apri                             | -                        |                                          |
|                                                                                                    |                                                                                                    |                                                                                                    |                                                        |                                         |                                      | Ora Server: 27/0         | 9/2011 15:39:45                          |
| Fine                                                                                                    |                                                                                                    |                                                                                                    |                                                        |                                         | 🧐 Intranet locale                    |                          | 💐 100% 🔹 🔐                               |

## oppure, con la medesima modalità, attraverso la sezione "Bandi":

| FENTE: Rossi Francesco                             | AZIENDA: FORNITORE 1 srl                                                     |                                                            |                            | zioni 🏭 Anagrafica        | Archivi       | o 🎧 <u>Home</u> 🏹        |
|----------------------------------------------------|------------------------------------------------------------------------------|------------------------------------------------------------|----------------------------|---------------------------|---------------|--------------------------|
| ovi in:Bandi / <u>Bandi Forniture e Servizi  </u>  | Pubblicati                                                                   |                                                            |                            |                           |               | Le                       |
|                                                    |                                                                              |                                                            |                            |                           |               |                          |
|                                                    |                                                                              |                                                            |                            |                           | nasco         | ndi suggerimenti         |
| Per visualizzare gli atti di gara, richiedere chi  | arimenti e leggere i chlarimenti glà pubblicati, nonchè visualizzare eventua | il documenti collegati al bando <i>(solo per i bandi t</i> | elematici), cliccare sulla | lente "Vedi" situata nell | a colonna "De | ttaglio";                |
| Per visualizzare i risuitati di gara pubblicati ci | Iccare sulla lente "Vedi" situata nella colonna "Risultati di gara".         |                                                            |                            |                           |               |                          |
| Albo fornitori Bandi Inviti                        | Comunicazioni                                                                |                                                            |                            |                           |               |                          |
| Bandi Forniture e Servizi Pubblic                  | ati                                                                          |                                                            |                            |                           |               |                          |
|                                                    |                                                                              |                                                            |                            |                           | Precede       | nte <u>11</u> 2 Succ     |
| escrizione breve                                   |                                                                              | Importo                                                    | Scadenza                   | Protocollo Bando          | Dettaglio     | <u>Risultati di Gara</u> |
|                                                    |                                                                              | 7,50                                                       | 31/12/9999 00.00           | ASTA001                   | P - Vedi      | -                        |
| rnitura di toner e cartucce per stampanti          |                                                                              | 14.000,00                                                  | 27/09/2011 13.35           | PN001                     | 🔎 - Vedi      | P - Vedi                 |
| rnitura di toner e cartucce per stampanti          |                                                                              | 14.000,00                                                  | 27/09/2011 13.20           | qw12                      | P - Vedi      | - 1                      |
| rnitura di toner e cartucce per stampanti          |                                                                              | 14.000,00                                                  | 27/09/2011 12.30           | qw12                      | 🔑 - Vedi      | -                        |
| ottimo fiduciario per materiale di cancelle        | ria                                                                          | 25.000,00                                                  | 27/09/2011 09.30           | 2709/2011                 | 🔑 - Vedi      | -                        |
| rnitura busta                                      |                                                                              | 25.000,00                                                  | 22/09/2011 12.49           | 0015                      | 🔑 - Vedi      | 🔑 - Vedi                 |
| iste                                               |                                                                              | 25.000,00                                                  | 21/09/2011 13.30           | aaoo150                   | 🔑 - Vedi      | -                        |
| adazione codice commercio                          |                                                                              | 77.000,00                                                  | 20/09/2011 15.25           | 002                       | 🔑 - Vedi      | -                        |
| adazione codice commercio                          |                                                                              | 77.000,00                                                  | 20/09/2011 14.58           | 002                       | 🔑 - Vedi      | 🔑 - Vedi                 |
| edazione codice commercio                          |                                                                              | 77.000,00                                                  | 20/09/2011 12.55           | 002                       | 🔑 - Vedi      | -                        |
| rnitura 80 pc per dipendenti regione pugl          | ia                                                                           | 100.000,00                                                 | 15/09/2011 15.50           | 001                       | 🔑 - Vedi      | -                        |
| ¢quisto buste per Uffici Regionali                 |                                                                              | 20.000,00                                                  | 15/09/2011 15.45           | 107 002                   | 🔑 - Vedi      | -                        |
| RNITURA DIVISE INVERNALI ED ESTIVE                 | E CON STEMMA REGIONE PUGLIA.                                                 | 200.000,00                                                 | 15/09/2011 15.45           | 123                       | 🔑 - Vedi      | -                        |
|                                                    |                                                                              | 50.000,00                                                  | 15/09/2011 15.25           | 02                        | 🔑 - Vedi      | 🔑 - Vedi                 |
| rnitura occhiali personale impegnato cor           | n l'uso di P.C.                                                              | 100.000,00                                                 | 15/09/2011 12.50           | 150                       | 🔑 - Vedi      | 🔑 - Vedi                 |
|                                                    |                                                                              |                                                            | 1                          | 1                         |               |                          |
| Bandi Forniture e Servizi a cui si                 | to partecipando (solo Procedure Aperte, Ristrette ed Av                      | /isi)                                                      |                            |                           |               |                          |